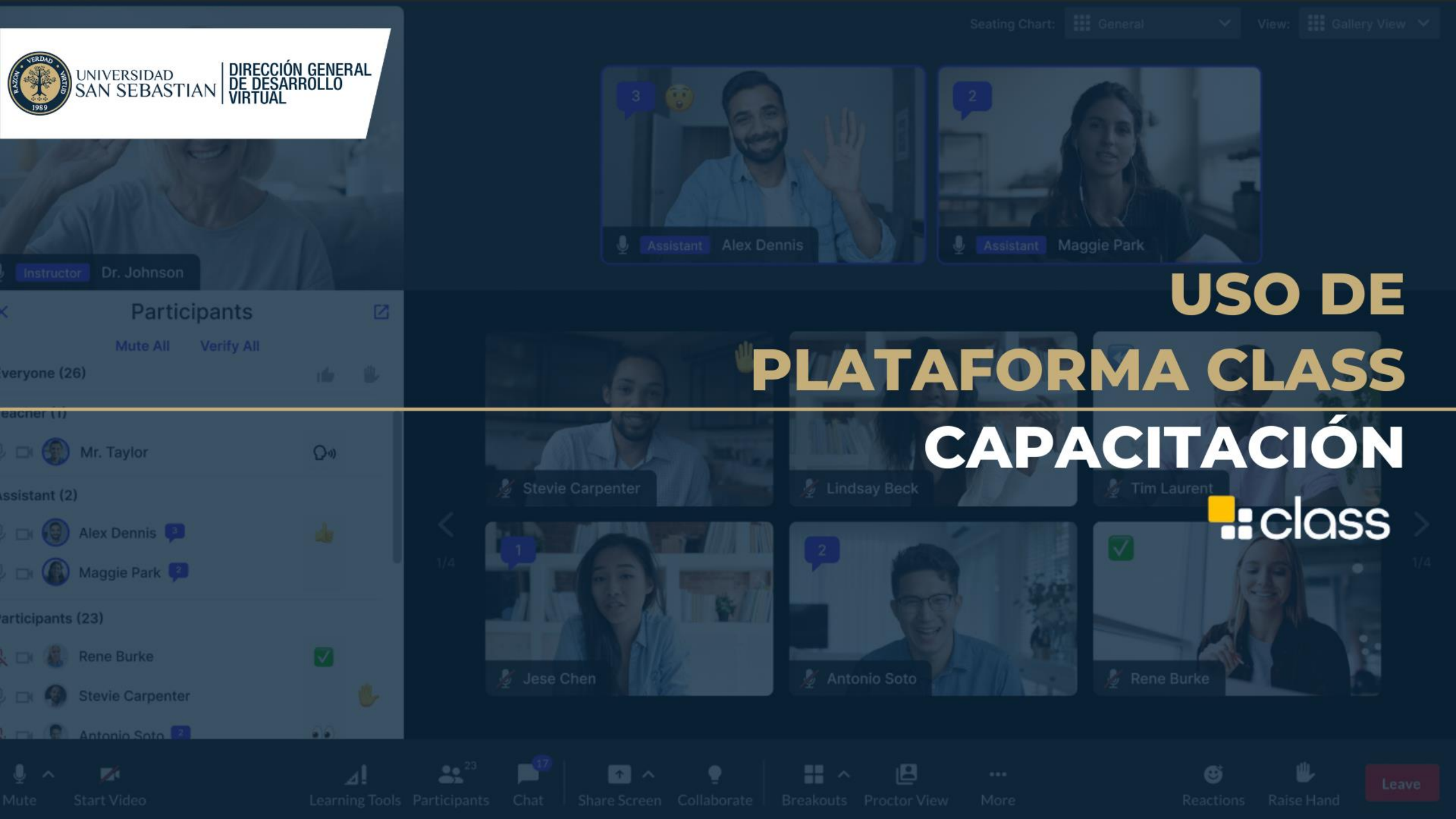

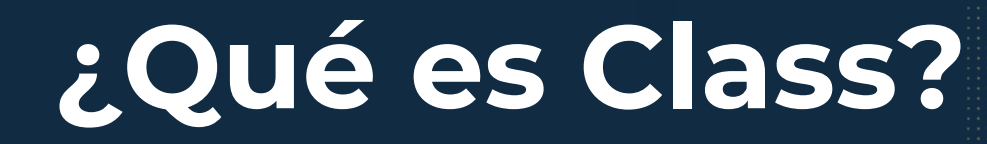

Es un Aula virtual de última generación que aprovecha el rendimiento, escala y familiaridad de las plataformas de comunicación líderes de la industria como lo son Microsoft Teams y Zoom

JNIVERSIDAD | DIRECCIÓN GENERAL AN SEBASTIAN | DE DESARROLLO VIRTUAI

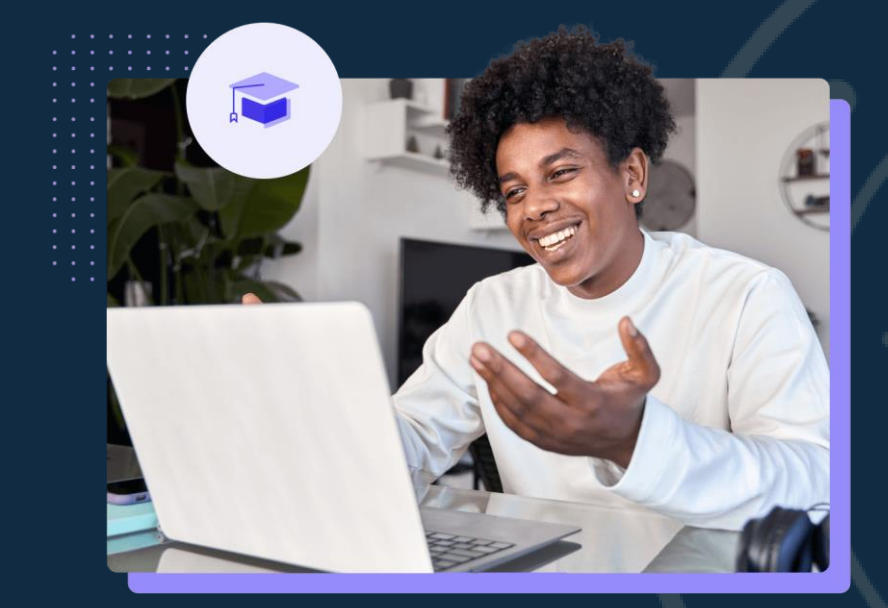

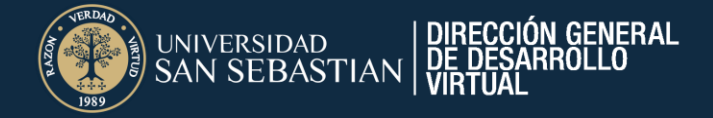

#### ¿Qué lo diferencia de Class Collaborate?

- Herramienta sustentada en Zoom, pero ajustada a las necesidades de un docente a través de herramientas de videoconferencia, por lo que lo disfrutará de una vista reconocida por los distintos usuarios.
- ✓ Entrega distintos formatos de visualización de los usuarios conectados. Cuenta con la opción Podio que permite focalizar la atención en un usuario específico para todos los estudiantes.
- Mediante la opción Grupos podrá construir equipos de trabajo y dar seguimiento de manera sencilla sin la necesidad de ingresar a cada uno.
- Otorga información rápida del tiempo de actividad de los estudiantes al interior de Class, favoreciendo el acceso de información oportuna de lo que ocurre en la sesión sincrónica.
- Es posible preparar recursos, encuestas y evaluaciones directamente en la herramienta con el fin de utilizar como insumo para las sesiones sincrónicas.

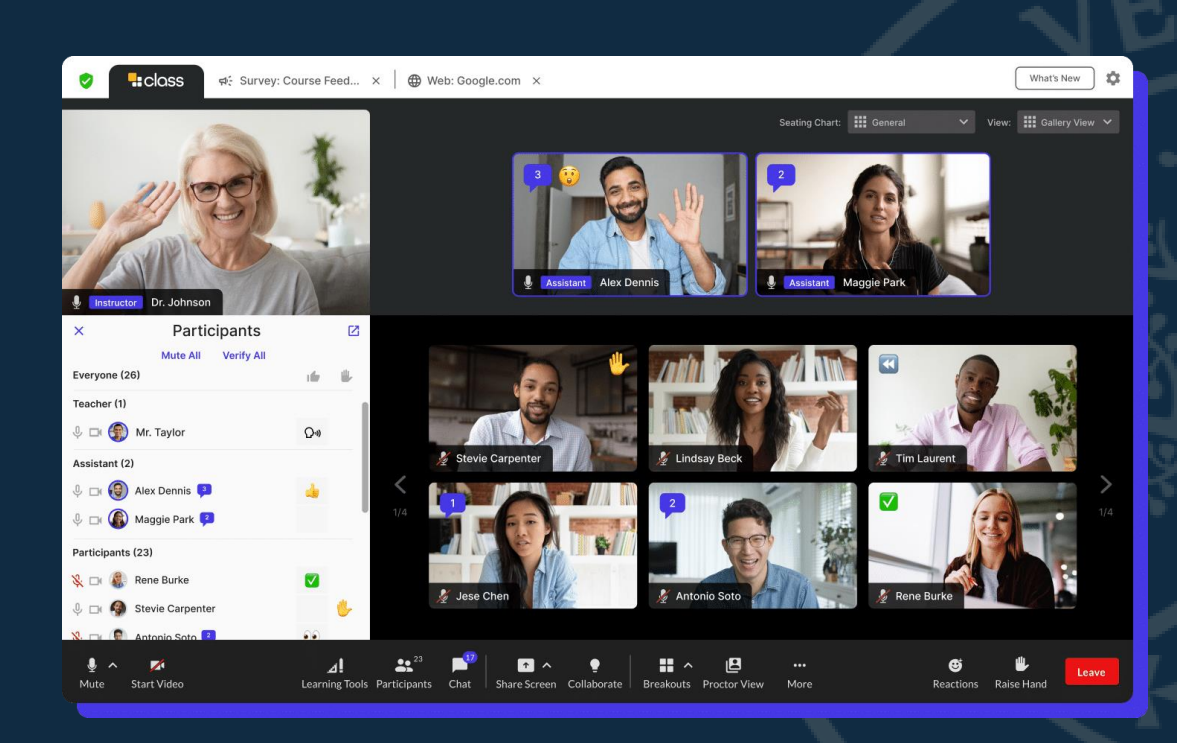

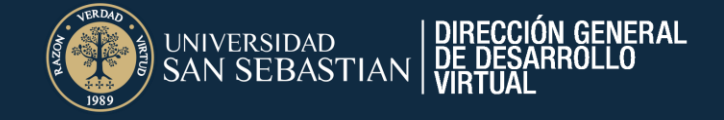

## ¿Qué revisaremos?

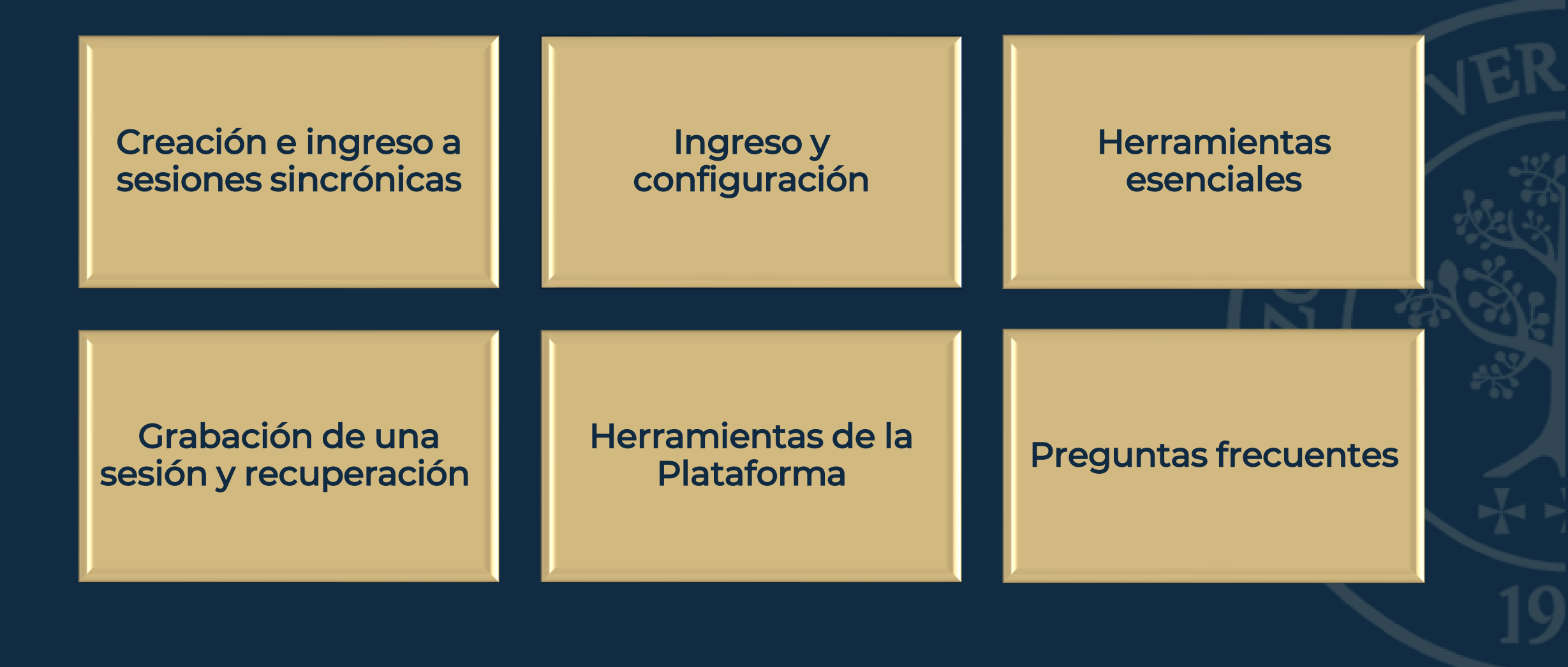

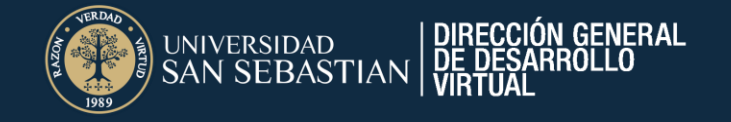

#### Acceso a Class

#### En los contenidos del curso, podrás acceder a la Plataforma Class

| USS_AV_202415_FAE00003_5132R<br>FAEO0003 ELG MICROECONOMÍA I                                                                                                    | Ajustes del                                                                                                    | l curso |
|----------------------------------------------------------------------------------------------------|----------------------------------------------------------------------------------------------------|---------|
| Contenido Calendario Anuncios Debates Libro de calificaciones                                                                                                    | Mensajes Estadísticas Grupos                                                                                                    | udiante |
| UNIVERSIDAD<br>SAN SEBASTIAN<br>VOCACIÓN POR LA EXCELENCIA                                                                                                    | MICROECONOMÍA I                                                                                                    |         |
| Profesores del curso                                                                                                    | Contenido del curso Q                                                                                                    |         |
| CRISTIAN GUZMAN COFRE<br>PROFESOR USS Detalles y acciones<br>K Lista Ver a los participantes de su curso<br>Seguimiento del progreso (2)                                                                                                    | Accede y revisa a la información inicial del curso Accede y revisa a la información inicial del curso Condiciones de publicación ~ Fecha/hora Bienvenido al curso Microeconomía II                                                                                                    | ~       |
| Activar     Activar     Imagen del curso     Editar la configuración de visualización     Editar la configuración de visualización     Editar la configuración de visualización     El curso está abierto.     Los estudiantes pueden acceder a este curso     Class Collaborate     Sala deshabilitada      Asistencia     Marcar asistencia     Ubros y herramientas     Ubros y herramientas | <ul> <li>I Foro de consultas generales</li> <li>Visible para los estudiantes *</li> <li>Estimadas(os) Estudiantes: En este foro podrán plantear sus dudas sobre cada semana de trabajo de la asignatura. Si tiene dudas sobre la plataforma, comuníquese con su tutor(a) o escriban a onlineadvance@uss.cl Para iniciar tu interacción en el Foro, debes escribir en el recuadro Respuestas y luego cliquear en el botón Responder .</li> <li>I Accesso a sesiones sincrónicas</li> <li>Visible para los estudiantes *</li> <li>Haz clic para ingresar a Class y acceder a tus sesiones sincrónicas programadas por tu docente.</li> </ul> |         |
| Ver nerramentas dei curso y de la Institución Bancos de preguntas Administrar bancos de preguntas Wicrosoft Teams Habilitar Microsoft Teams Para poder habilitar Microsoft Teams, el curso debe tener un profesor designado.                                                                                                    | Unidad 1 Introducción al Análisis Económico y Teoría del Consumidor Condiciones de publicación  Fecha/hora Te damos la bienvenida a la primera unidad de la asignatura, en esta oportunidad lograrás integrar el funcionamiento de la oferta y demanda, empleando información relevante del mercado, contemplando los problemas de elección racional y los efectos de sustitución e ingreso en la demanda de los consumidores, resguardando la verdad hacia los consumidores.                                                                                                    | ×<br>Ø  |

Debes hacer clic en Acceso a sesiones sincrónicas

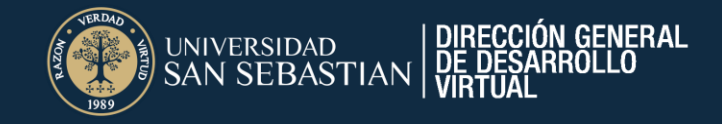

## Agendar sesión

Hacer clic en

**Agendar Sesión** o

Configuración y horario

Una vez dentro de Class, podrás agendar sesiones. Recuerda que puedes acceder a la Sala Virtual, sin necesariamente tener agendada una sesión, ya que ingresarás a la misma Sala Virtual que siempre estará disponible en tu asignatura.

| ×  | <br>a asignatura         |                             |       |           |                    |                   |          |            | Configuración y horario |
|----|--------------------------|-----------------------------|-------|-----------|--------------------|-------------------|----------|------------|-------------------------|
| Cc | Únete a la sala de Class | Copiar enlace de invitación |       |           |                    |                   |          |            |                         |
|    | Detalles                 |                             | ~     |           |                    |                   |          |            |                         |
|    | Próxima                  | mente                       |       | Anterior  |                    | Grabaciones       |          | Asistencia |                         |
|    | Hora                     | Tema                        |       | E         | tiqueta            |                   | Acciones |            |                         |
|    |                          |                             | Aún I | no hay se | siones<br>ndar ses | programada<br>ión | S        |            |                         |

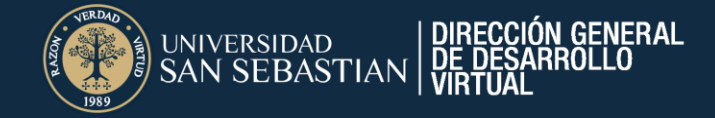

## Agendar sesión

#### Configuración

| Editar clase Nombre de la clase Curso Class |                  | inicio<br>la sesi |
|---------------------------------------------|------------------|-------------------|
| Identificador de Clase                      |                  | Hora de Inici     |
| Introduzca el ID de clase<br>Opcional       |                  | :                 |
| Descripción                                 |                  | Fecha de inic     |
| Introduzca la descripción                   |                  | mm/dd/yyy         |
| Opcional                                    |                  |                   |
| Contraseña de clase                         |                  | Etiqueta de s     |
| f3Y4L#L@Ci                                  |                  |                   |
| Agregar fechas de clases                    |                  |                   |
| <ul> <li>Configuración avanzada</li> </ul>  |                  |                   |
|                                             | Cancelar Guardar |                   |

| Ingresar:                          |
|------------------------------------|
| Hora de inicio y fin, fecha de     |
| inicio y fin y día de la semana si |
| la sesión es fija                  |

| Hora de Inicio                |    | Hora de Fin                            |            | Zona Horaria               |   |        |
|-------------------------------|----|----------------------------------------|------------|----------------------------|---|--------|
| :: O                          | a  | :                                      | 0          | America/Santiago           | - |        |
| Fecha de inicio<br>mm/dd/yyyy | a  | Fecha de<br>finalización<br>mm/dd/yyyy |            | Días de la Semana          | • | O      |
| Etiqueta de sección           |    | Seguimiento o<br>asistencia<br>Si      | de<br>T    |                            |   | ección |
|                               |    |                                        |            | Agregar Más Fechas         |   |        |
| Agr                           | eg | Hacer<br>I <b>ar fec</b> l             | cli<br>has | c en<br>s <b>de clases</b> |   |        |

| dosc  |      |       |       |     |      |    |    | -      |    |
|-------|------|-------|-------|-----|------|----|----|--------|----|
| uest  | SELE | CT DA | TE RA | NGE |      |    |    |        |    |
| clase | Ma   | y 15  | 5 — N | Лау | 21   |    |    |        |    |
|       | May  | 2024  |       |     |      | <  | >  |        |    |
|       | S    | Μ     | Т     | W   | Т    | F  | S  |        | ł. |
| 0     |      |       |       | 1   | 2    | 3  | 4  | ntiago | K  |
|       | 5    | 6     | 7     | 8   | 9    | 10 | 11 | mana   | Ì  |
|       | 12   | 13    | 14    | 15  | 16   | 17 | 18 | Indina |    |
|       | 19   | 20    | 21    | 22  | 23   | 24 | 25 |        |    |
| ción  | 26   | 27    | 28    | 29  | 30   | 31 |    |        |    |
|       |      |       |       |     |      |    |    |        | -1 |
|       |      |       |       |     | 0    |    | OK |        |    |
|       | _    |       |       | _   | Canc |    | UK |        |    |
|       |      |       |       |     |      |    |    |        |    |

Seleccionar fechas

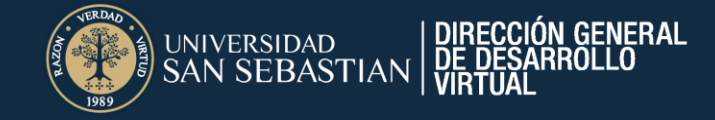

## Agendar sesión

#### Configuración

| ▲ Configuración avanzada   |                                                                      |
|----------------------------|----------------------------------------------------------------------|
| Sala de Espera<br>O Activo | Los estudiantes pueden unirse antes<br>que el profesorado<br>Si O No |
|                            | Cancelar Guardar                                                     |

A través de la Configuración Avanzada, puedes configurar la Sala de Espera

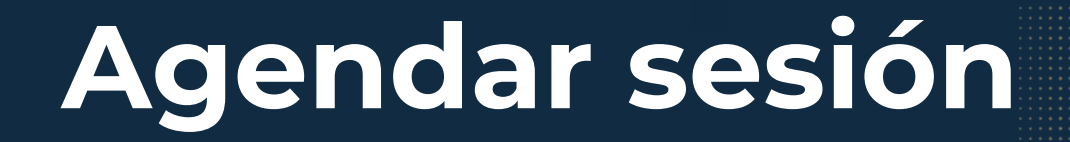

#### Vista de las sesiones agendadas

INIVERSIDAD | DIRECCIÓN GENERAL AN SEBASTIAN | DE DESARROLLO

| Curso Class |                                                             |                   |                   |               |
|-------------|-------------------------------------------------------------|-------------------|-------------------|---------------|
|             | Únete a la sala de Class <u>Copiar enlace de invitación</u> |                   |                   |               |
|             | Detalles                                                    | ~                 |                   |               |
|             | Próximamente                                                | Anterior          | Grabaciones       | Asistencia    |
|             | Hora                                                        | Tema              | Etiqueta          | Acciones      |
|             | Wednesday, May 15th, 2024<br>2:54 PM - 3:54 PM              | Bienvenida        | Sesión sincrónica | Editar Lanzar |
|             | Wednesday, May 22nd, 2024<br>2:54 PM - 3:54 PM              | Inicio Unidad 1   | Sesión sincrónica | Editar        |
|             | Wednesday, May 29th, 2024<br>2:54 PM - 3:54 PM              | Repaso evaluación | Sesión sincrónica | Editar        |
|             |                                                             |                   |                   |               |

Una vez agendadas las sesiones, podrás visualizar la fecha y hora de la sesión. Haciendo clic en *Editar*, podrás agregar el título del tema de la sesión (opcional).

| Tema | Etiqueta         |
|------|------------------|
| Tema |                  |
|      |                  |
|      |                  |
|      | Cancelar Guardar |

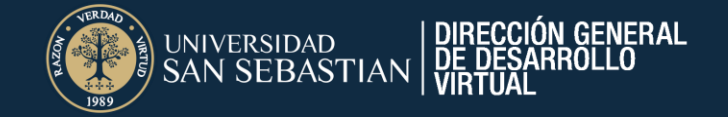

## Ingresar a la sesión

#### Ingresar a la sesión agendada

| Únete a la sala de Class<br>Copiar enlace de inv<br>Detalles | tación<br>V        |                               |               |
|--------------------------------------------------------------|--------------------|-------------------------------|---------------|
| Próximamente                                                 | Anterior           | Grabaciones                   | Asistencia    |
| Hora<br>Wednesday, May 15th, 2024<br>2:54 PM - 3:54 PM       | Tema<br>Bienvenida | Etiqueta<br>Sesión sincrónica | Acciones      |
| Únete a la sala de Class                                     |                    |                               | Editar Lanzar |
| Para acceder a la                                            | sesión. puedes in  | aresar en la sesión a         | aendada       |

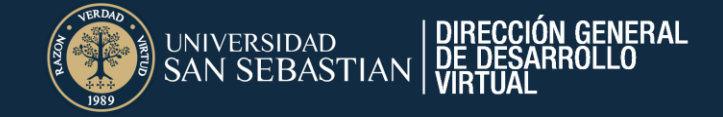

#### Acceder a la Sala Virtual Sesión Sincrónica

lass 🔒

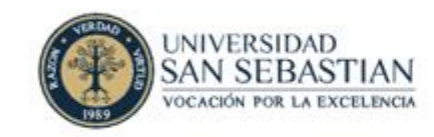

#### Únete a tu sesión de clase

Prueba de class | Nombre del docente 12:28 PM - 3:55 PM

Únete en la web

Podrás acceder a la sesión a través de la opción Únete en la web

## Ingresando a la sesión

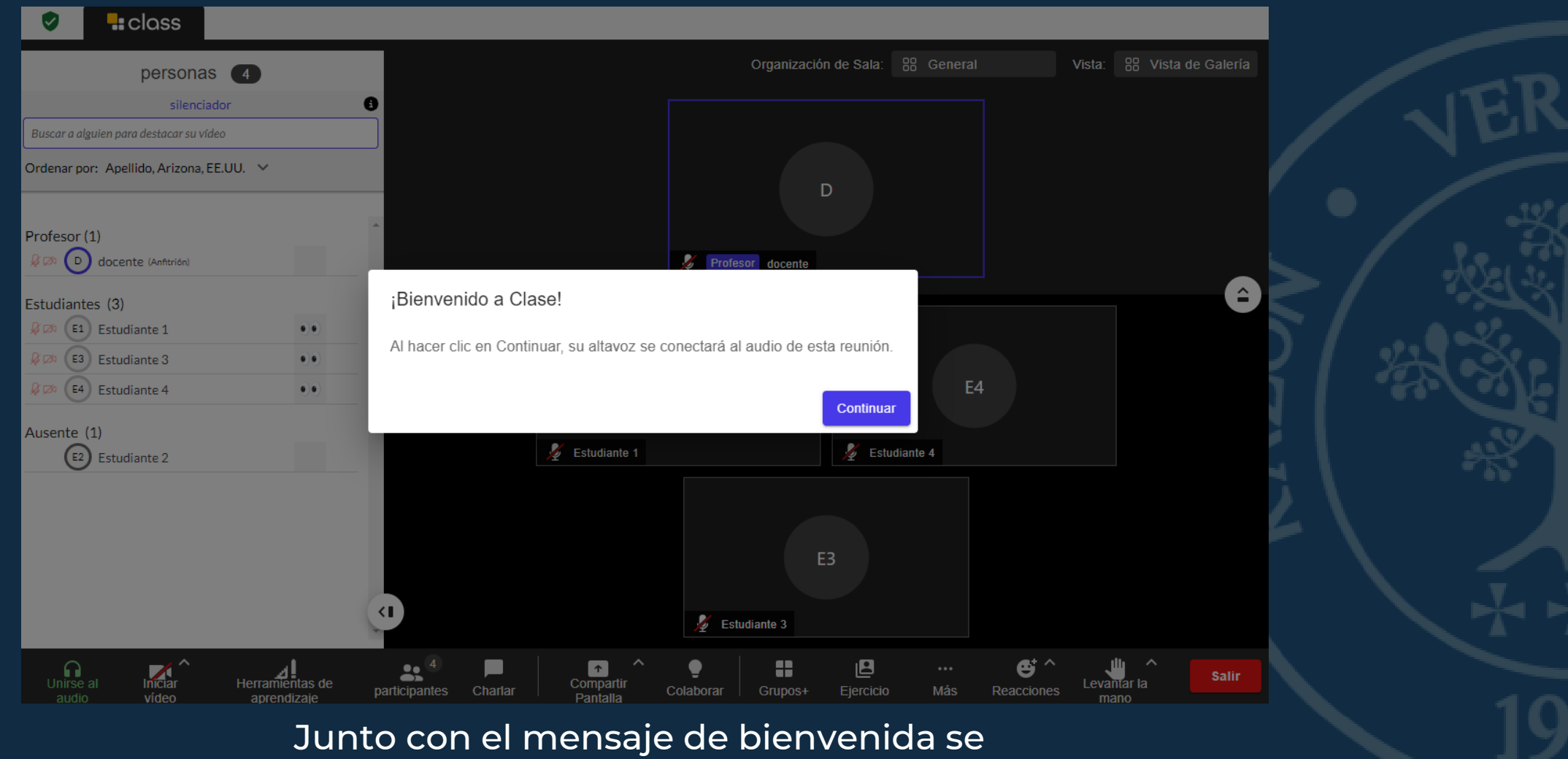

solicitará acceder al audio de la reunión

DIRECCIÓN GENERAL DE DESARROLLO VIRTUAL

UNIVERSIDAD SAN SEBASTIAN

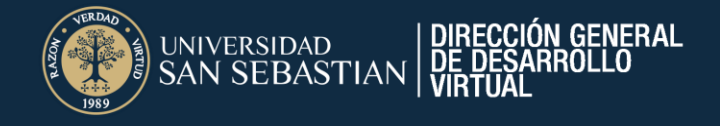

### Interfaz

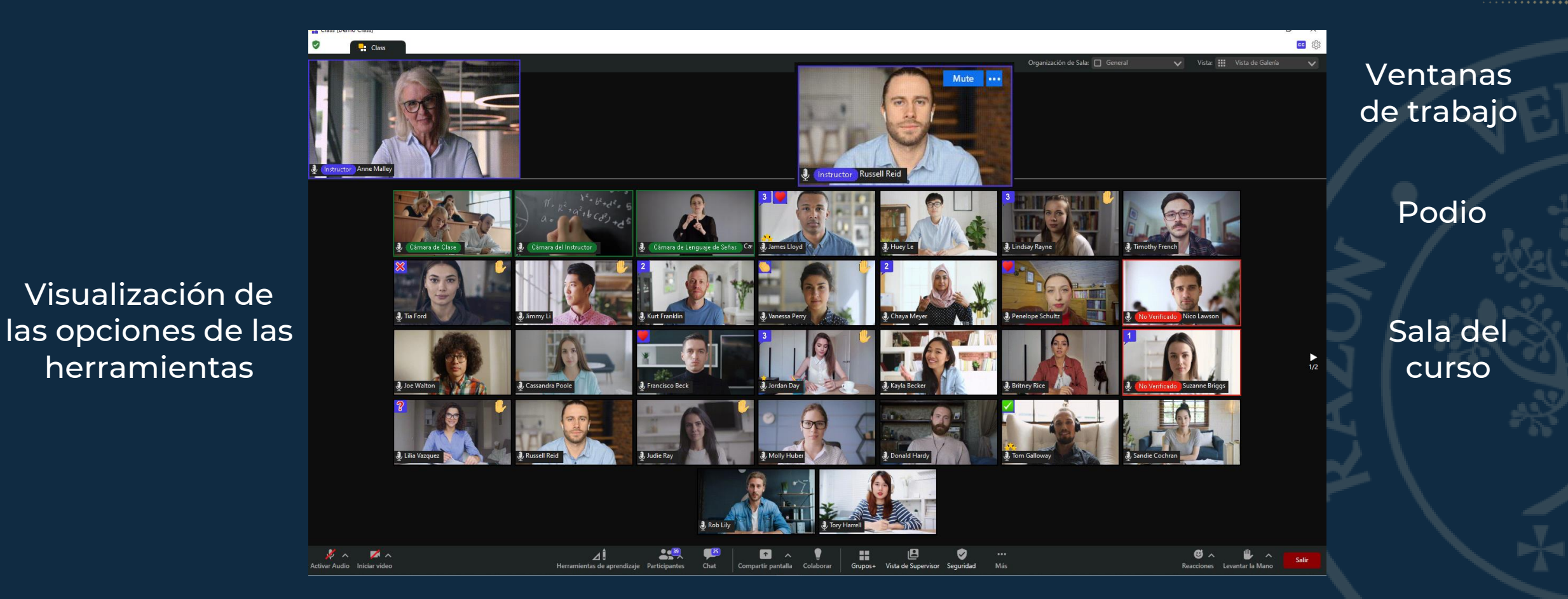

Herramientas de Class

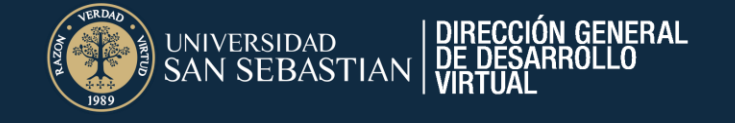

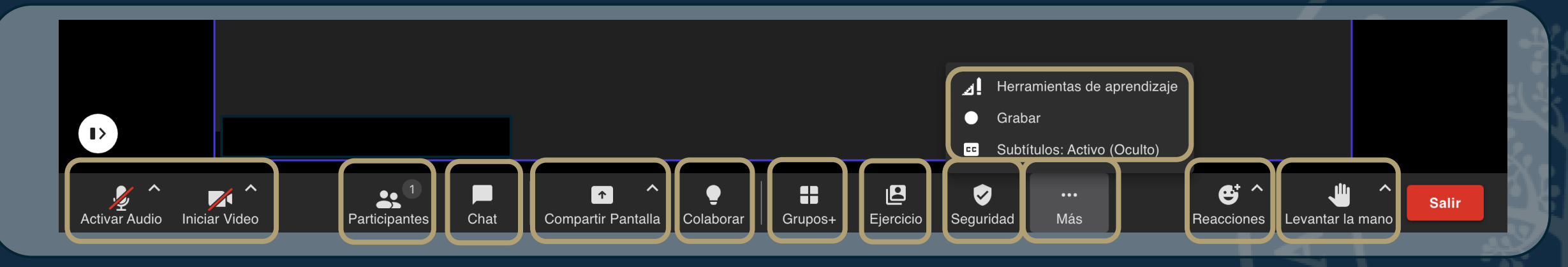

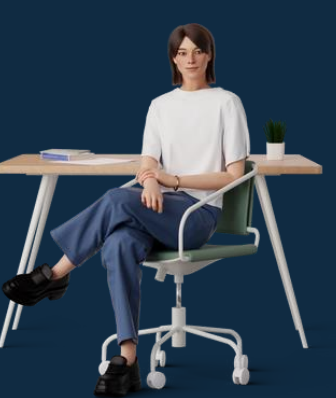

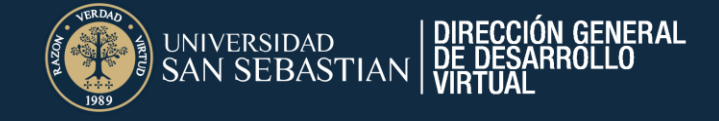

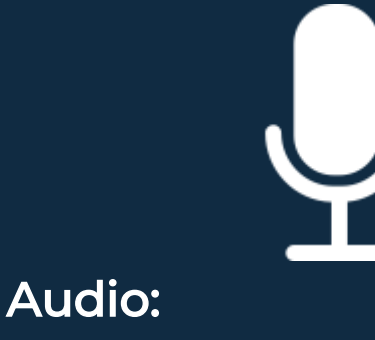

Activar o silenciar micrófono. Seleccionar altavoz. Configuración de audio. Video:

Iniciar o detener video Elegir fondo virtual Configuración de video

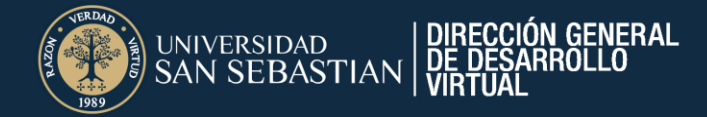

|             | Herramientas de aprendizaje |                      |  |  |  |  |
|-------------|-----------------------------|----------------------|--|--|--|--|
| Con         | itenido del curso           | Gestión de Clases    |  |  |  |  |
|             |                             |                      |  |  |  |  |
| U           | Plan de Estudios            |                      |  |  |  |  |
| ≡+          | Tareas                      |                      |  |  |  |  |
|             | Evaluación/Cuestion         | ario/Prueba          |  |  |  |  |
| <b>r</b> 13 | Sondeo                      |                      |  |  |  |  |
| $\oslash$   | Encuestas                   |                      |  |  |  |  |
| [7]         | Sistema de Gestión d        | el Anrendizaie (LMS) |  |  |  |  |

#### Contenidos del curso:

- ✓ Plan de Estudios
- ✓ Tareas
- ✓ Evaluación/Cuestionario/Prueba
- ✓ Sondeo
- ✓ Encuestas
- ✓ Sistema de Gestión del Aprendizaje (LMS)

## Herramientas de Class

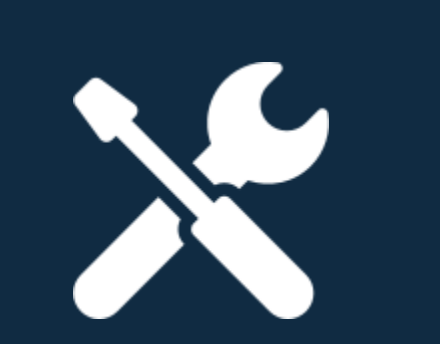

Herramientas para el para el aprendizaje

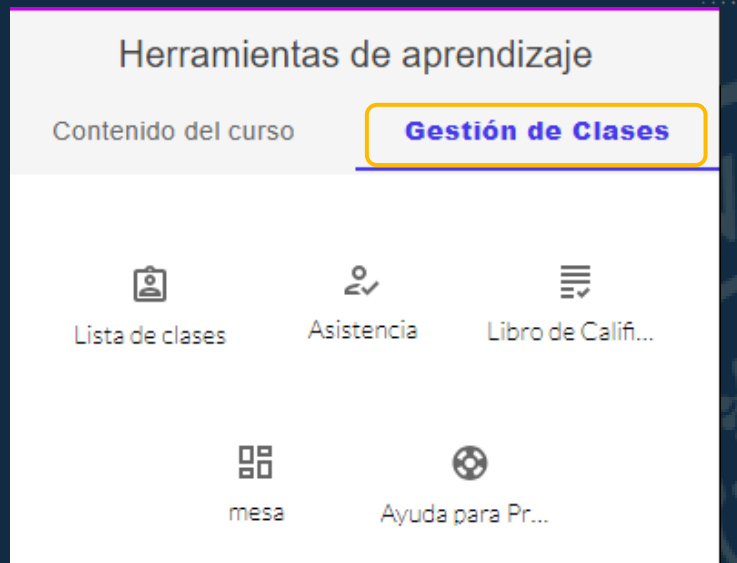

#### Gestión de clases:

- ✓ Lista de Clase
- ✓ Asistencia
- ✓ Libro de Calificaciones
- ✓ Tablero
- Ayuda para Profesorado

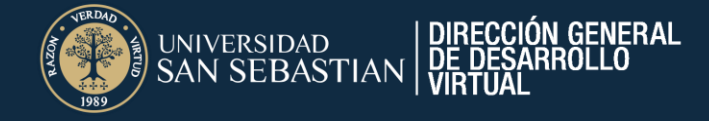

#### Contenidos del curso Plan de estudios:

Puedes añadir el plan de estudio de la asignatura para que el estudiante conozca las unidades y contenidos de la asignatura. (Solo 1 documento)

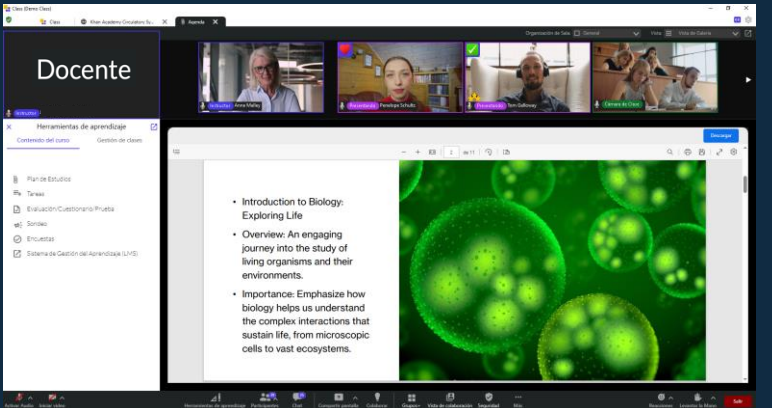

## Herramientas de Class

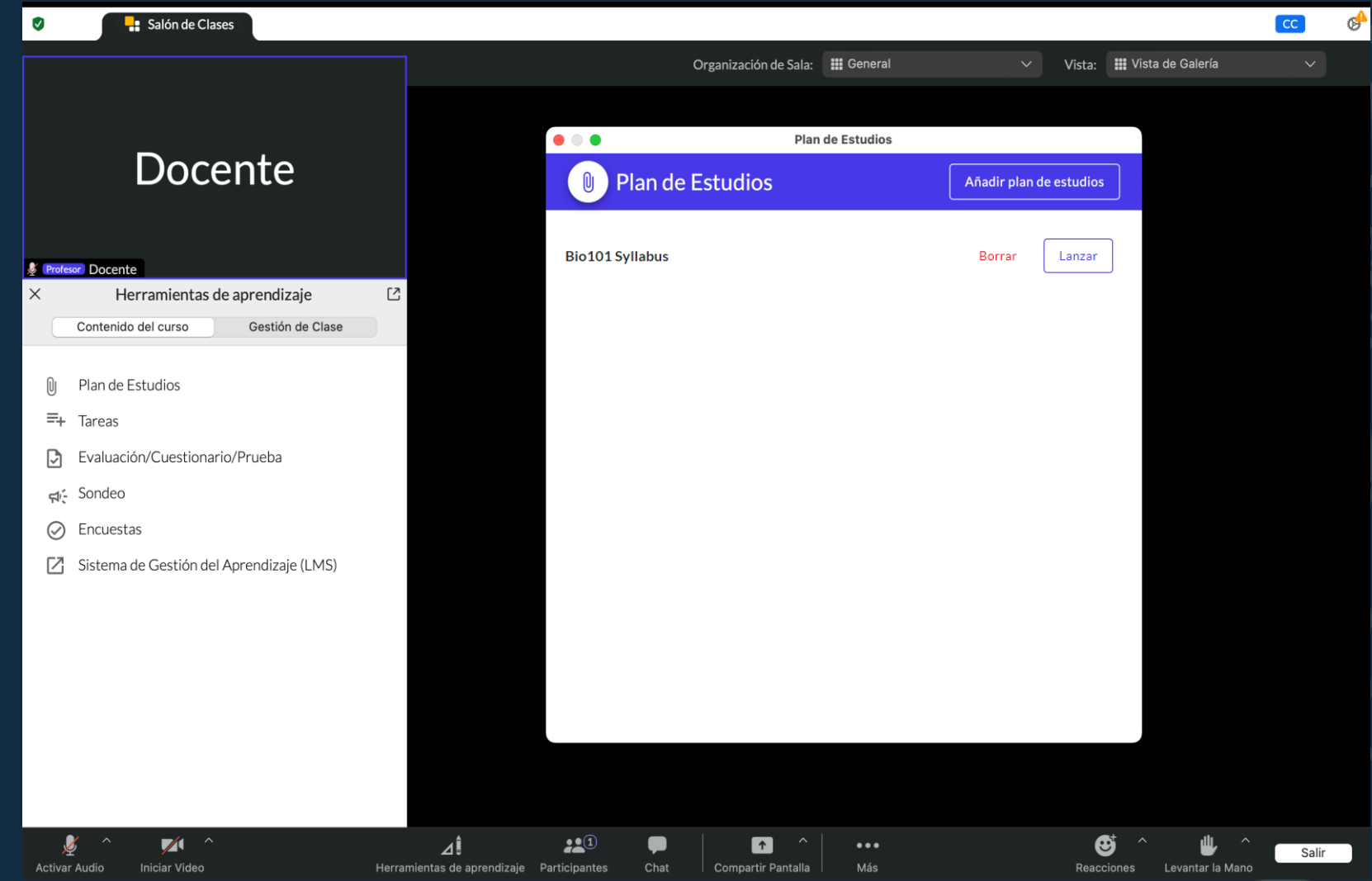

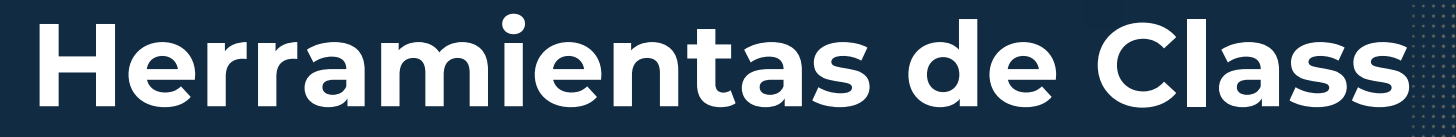

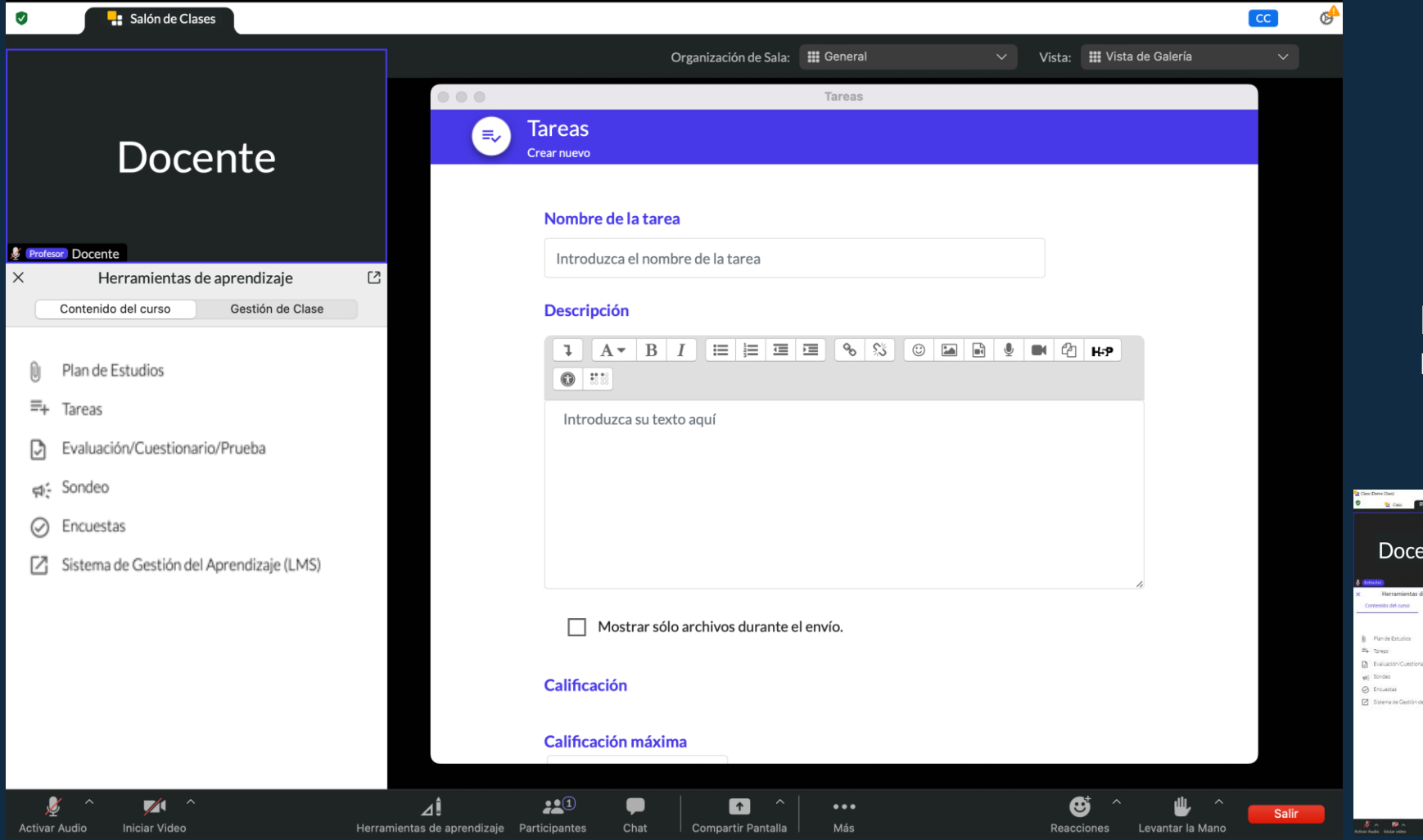

DIRECCIÓN GENERAL

UNIVERSIDAD

AN SEBASTIAN

Contenidos del curso Tareas:

Puedes crear una tarea y permitir que los estudiantes realicen entregas durante la sesión.

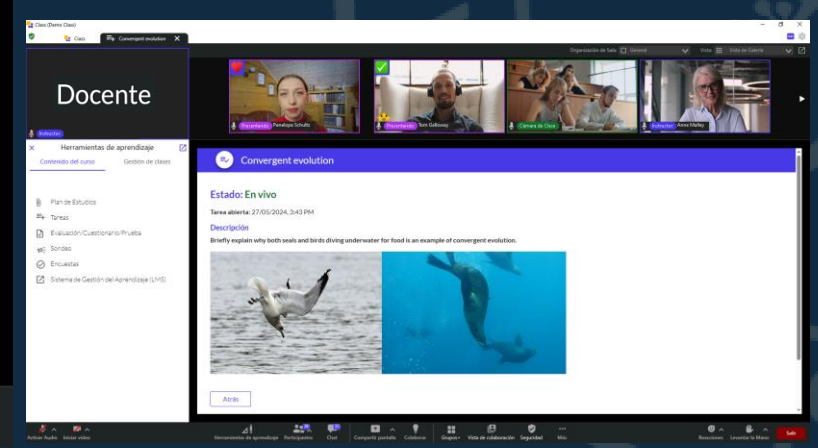

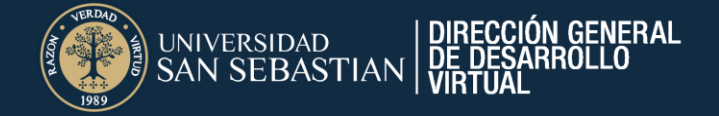

Contenidos del curso Evaluación/Cuestionario/ Pruebas:

Puedes crear diferentes tipos de preguntas para compartir con los estudiantes, tales como:

🛛 💀 🧏 Cass 🕞 Animats 🗙

Plan de Estudio

Tareas

C Encient

Docente

- Opción múltiple
- Emparejamiento
- Numéricos
- Calculadas
- Verdadero / Falso
- Respuesta corta
- Ensayo
- Calculada opción múltiple
- Calculada simple
- Elige la palabra perdida
- Emparejamiento aleatorio
- Descripción.

## Herramientas de Class

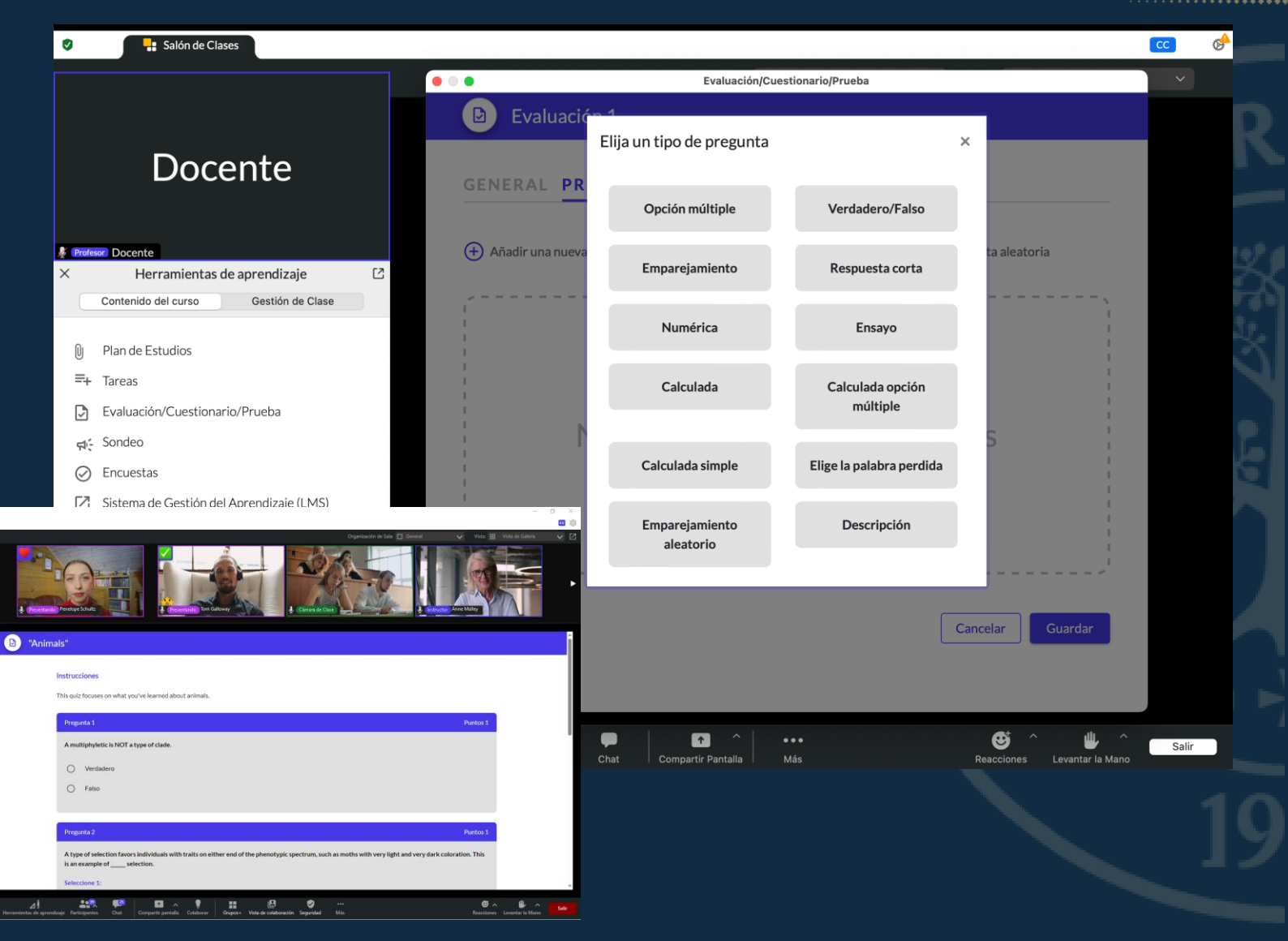

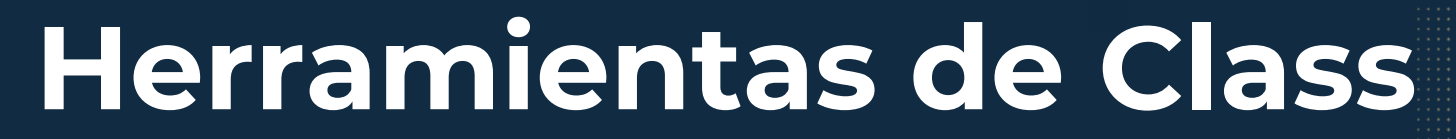

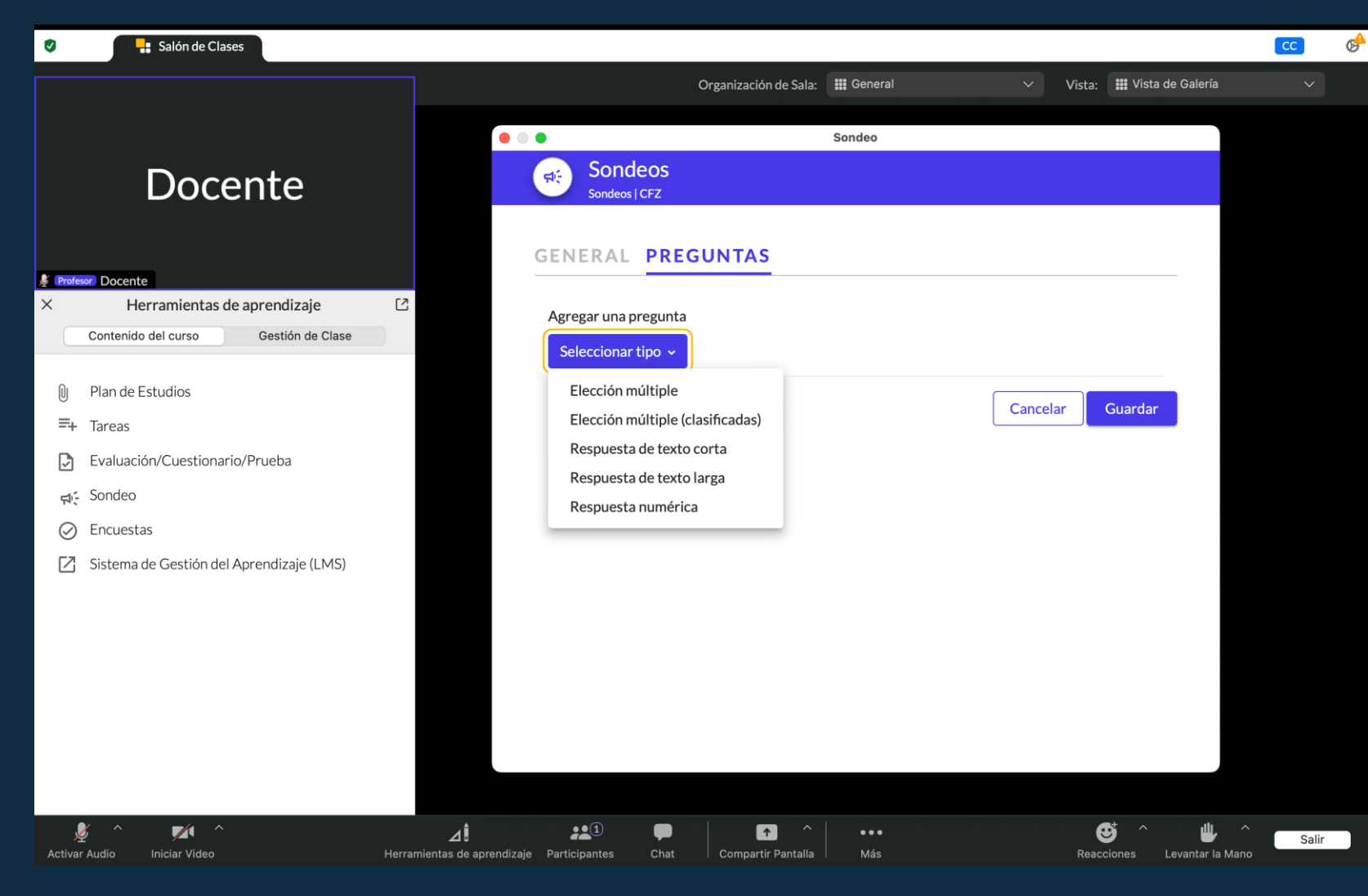

DIRECCIÓN GENERAL

JNIVERSIDAD

AN SEBASTIAN

Contenidos del curso Sondeos:

Puedes realizar sondeos en la sesión a través de preguntas :

- Elección múltiple
- Elección múltiple (clasificadas)
- Respuesta de texto corta
- Respuesta de texto larga
- Respuesta numérica

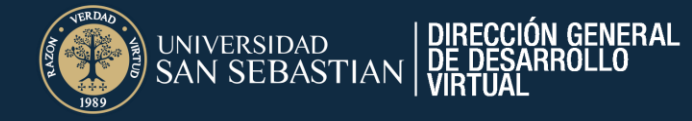

Contenidos del curso Encuestas:

Puedes crear encuestas con diferentes opciones de respuestas

| Docente                                                                                                    |                                                                                               |                    | Ś.               |                   |               |                |               |   |
|----------------------------------------------------------------------------------------------------|-----------------------------------------------------------------------------------------------|--------------------|------------------|-------------------|---------------|----------------|---------------|---|
| Herramientas de aprendizaje                                                                                                    | All of the following are types of che                                                         | enical bonds EXCEP | r.               |                   |               |                |               | í |
| Prime Bits And State     The State Constrol Montes     Social Constrol Montes     Social     Social     Distances     Distances Constrol and Asserticity(LMD) | ia<br>in<br>i<br>i<br>i<br>i<br>i<br>i<br>i<br>i<br>i<br>i<br>i<br>i<br>i<br>i<br>i<br>i<br>i | Ecount lumps       | Nee couled lands | Reparter          | Mode Serie (  | Taris, Doub    |               |   |
|                                                                                                    | Opciones de la Consulta                                                                       | Cova               | ent bonds        | Non-covalent bond | a lonic bonds | Metallic Bonds | Plastic Bonds | 1 |
|                                                                                                    | Número de respuestas                                                                          |                    | 0                | 0                 | ö             | 0              | 0             |   |

| Ø               | Salón de Clases                                                    |                                         |                    |                           |            |                 |                              | СС    | ¢ |
|-----------------|--------------------------------------------------------------------|-----------------------------------------|--------------------|---------------------------|------------|-----------------|------------------------------|-------|---|
|                 |                                                                    |                                         |                    | Organización de Sala: 🗰 G | General    | ∨ Vista: 🗰 Vist | a de Galería                 |       |   |
|                 |                                                                    |                                         | • • •              |                           | Encuestas  |                 |                              |       |   |
|                 | Docente                                                            |                                         | Service Encue      | sta De Prueba             |            |                 |                              |       |   |
| 🖉 Profesor      | Docente                                                            |                                         | GENERAL            | OPCIONES                  |            |                 |                              |       |   |
| ×<br>c          | Herramientas de aprendizaje<br>ontenido del curso Gestión de Clase |                                         | Opción 1           | Si                        |            |                 |                              |       |   |
| Û P             | lan de Estudios                                                    |                                         | Opción 2           | No                        |            |                 |                              |       |   |
| ≡+ τ            | areas                                                              |                                         | Opción 3           | Tengo dudas               |            |                 | 面                            |       |   |
| E               | valuación/Cuestionario/Prueba                                      |                                         |                    |                           |            |                 |                              |       |   |
| r‡⊱ S           | iondeo                                                             |                                         |                    | + Añadir otra opció       | ón         |                 |                              |       |   |
| Ø E             | ncuestas                                                           |                                         |                    |                           |            |                 |                              |       |   |
| Ľ s             | istema de Gestión del Aprendizaje (LMS)                            |                                         |                    |                           |            | Cancelar Guar   | dar                          |       |   |
|                 |                                                                    |                                         |                    |                           |            |                 |                              |       |   |
|                 |                                                                    |                                         |                    |                           |            |                 |                              |       |   |
| 🖉<br>Activar Au | nudio Iniciar Video                                                | <b>⊿</b><br>Herramientas de aprendizaje | Participantes Chat | Compartir Pantalla        | •••<br>Más | €<br>Reacciones | م 🕹 ملیک<br>Levantar la Mano | Salir |   |

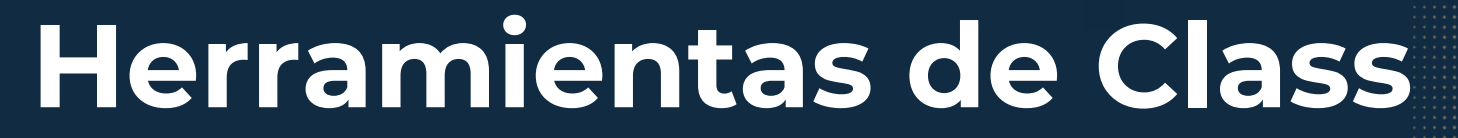

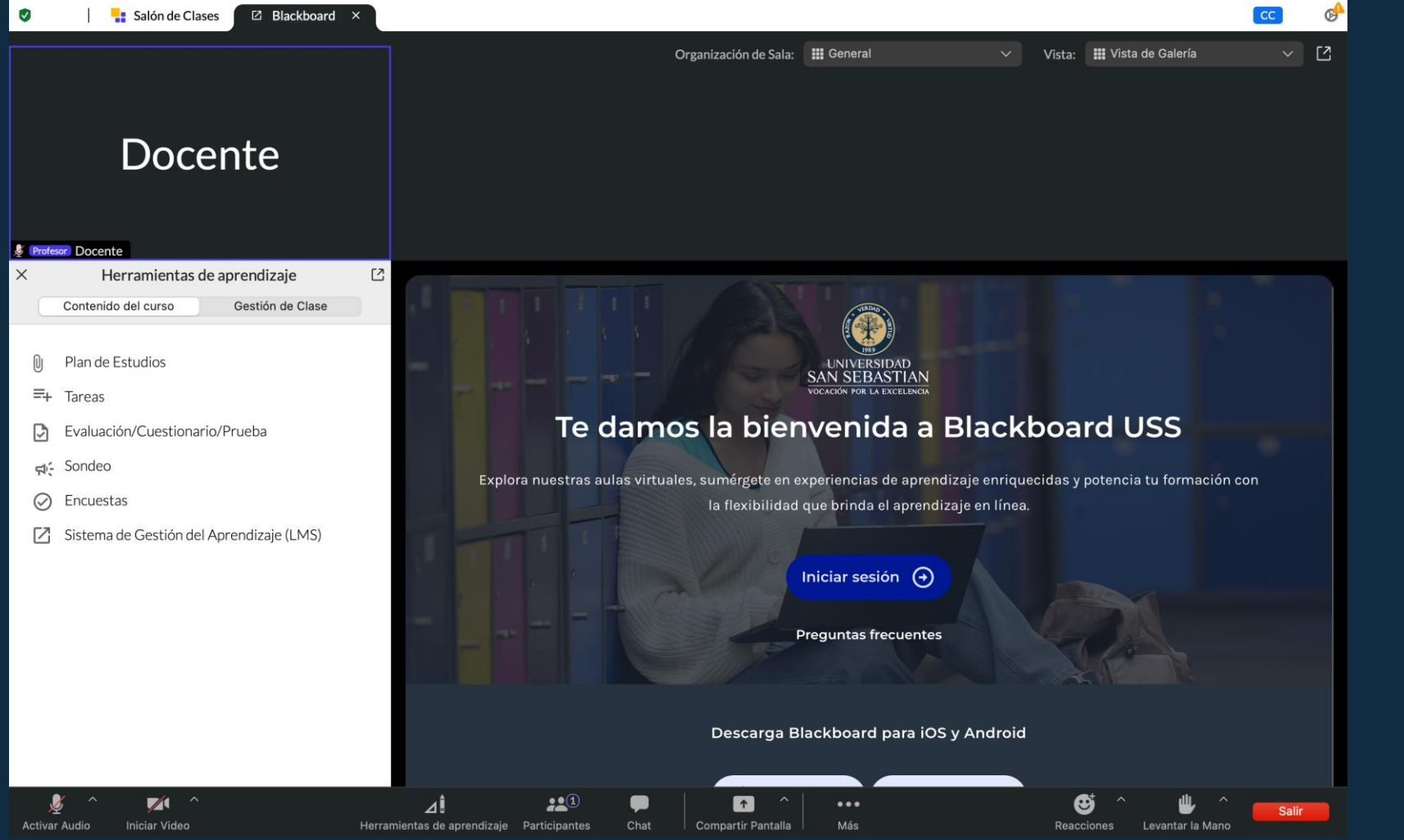

GENERAL

JNIVERSIDAD

N SEBASTIAN

Contenidos del curso Sistema de Gestión de Aprendizaje (LMS):

Puedes vincular con la plataforma Blackboard Ultra y navegar desde Class sin salir de la plataforma.

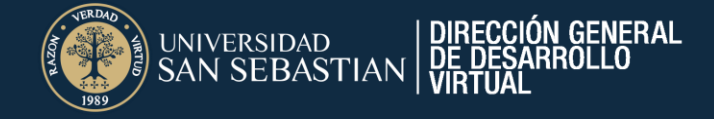

Gestión de Clases Lista de clase:

Podrás visualizar el listado de los estudiantes que se encuentran inscritos en la asignatura.

| Herramientas de clase |                                 | ×                   |
|-----------------------|---------------------------------|---------------------|
| 🗈 Lista de clases     | Enviar invitación de calendario | Agregar Estudiantes |
|                       |                                 |                     |

Una vez dentro de la Sala Virtual, en Lista de Clases, podrás enviarle un mensaje recordatorio de conexión

## Herramientas de Class

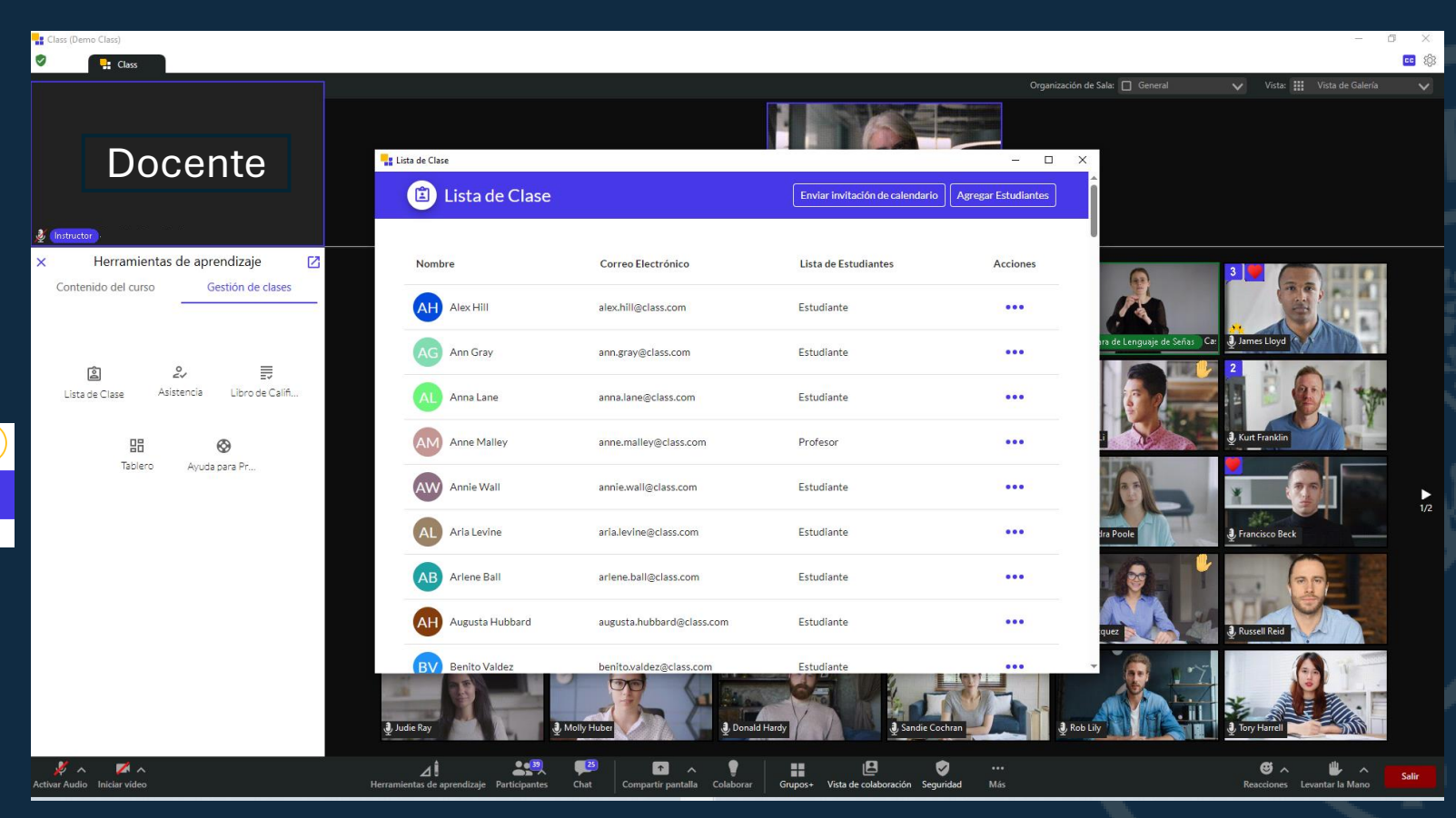

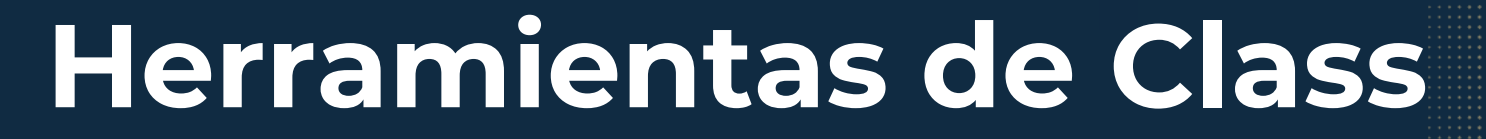

Gestión de Clases Asistencia:

De acuerdo con las sesiones agendadas, podrás visualizar la asistencia, ausencias y retrasos, en relación a la hora de inicio.

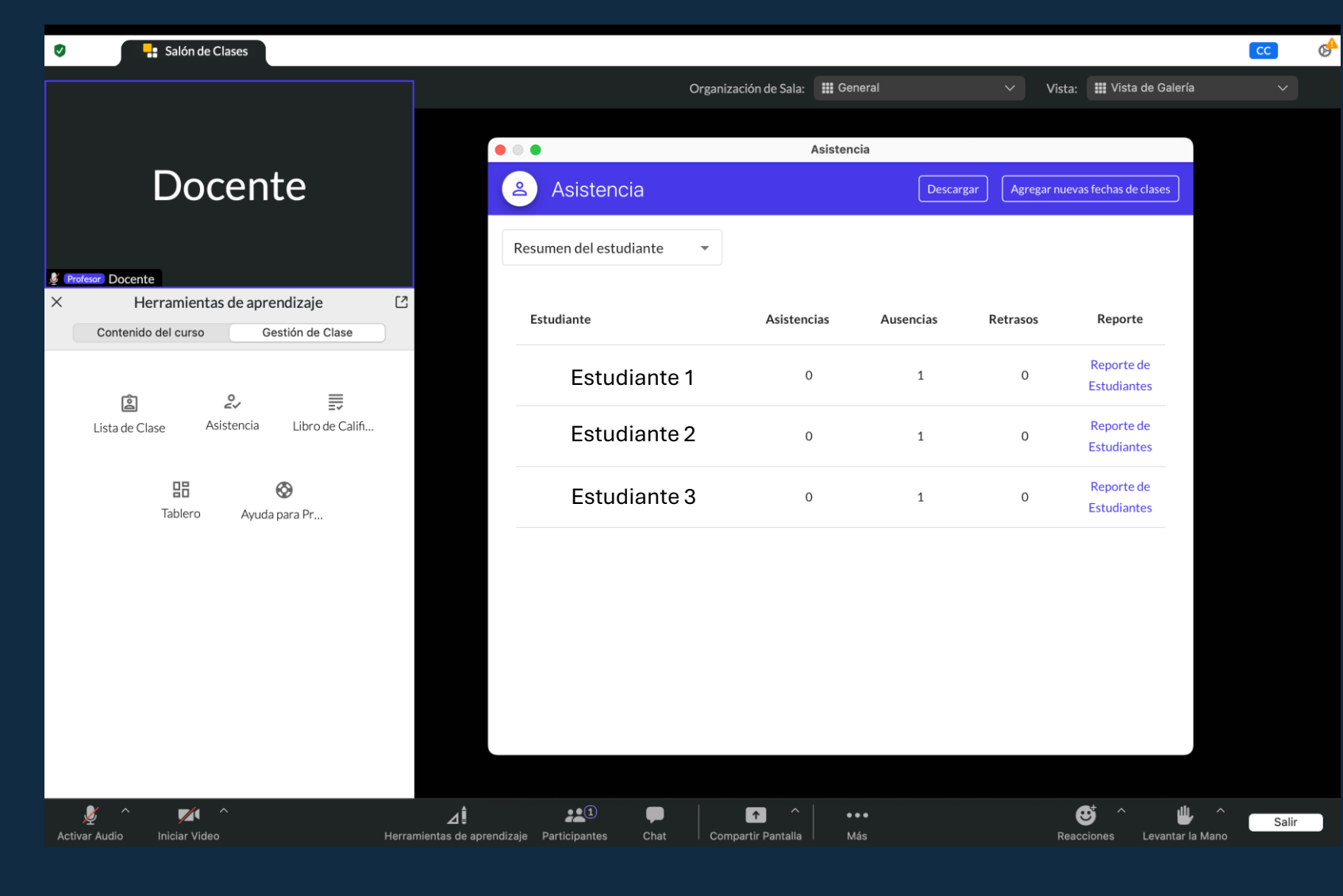

DIRECCIÓN GENERAL DE DESARROLLO

UNIVERSIDAD

AN SEBASTIAN

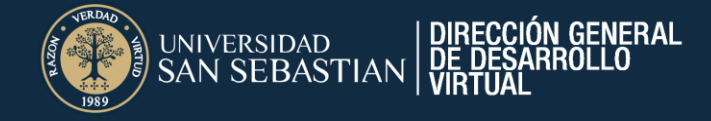

|                                                                            | Libro de Calificad                  | ciones             |  |
|----------------------------------------------------------------------------|-------------------------------------|--------------------|--|
|                                                                            | Libro de Calificaciones             | Exportar *         |  |
| Docente                                                                    | > Opciones de Reporte               |                    |  |
| Professor       Docente         Contenido del curso       Gestión de Clase | Búsqueda                            | Agregar<br>columna |  |
| 호 온, 클<br>Lista de Clase Asistencia Libro de Califi                        | Estudiante                          | ß                  |  |
| Tablero Ayuda para Pr                                                      | Estudiante 1                        | · · ·              |  |
|                                                                            | Estudiante 2                        | • ·                |  |
|                                                                            | 10 💠 elementos /<br>Total 3, página | 1                  |  |
|                                                                            |                                     |                    |  |
|                                                                            |                                     |                    |  |
|                                                                            |                                     |                    |  |

#### Gestión de Clases Calificaciones:

Son los resultados de las evaluaciones, cuestionarios o pruebas que se hayan creado en Class. No son las evaluaciones de la plataforma Blackboard.

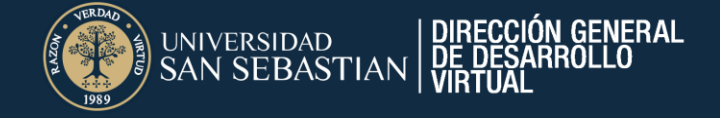

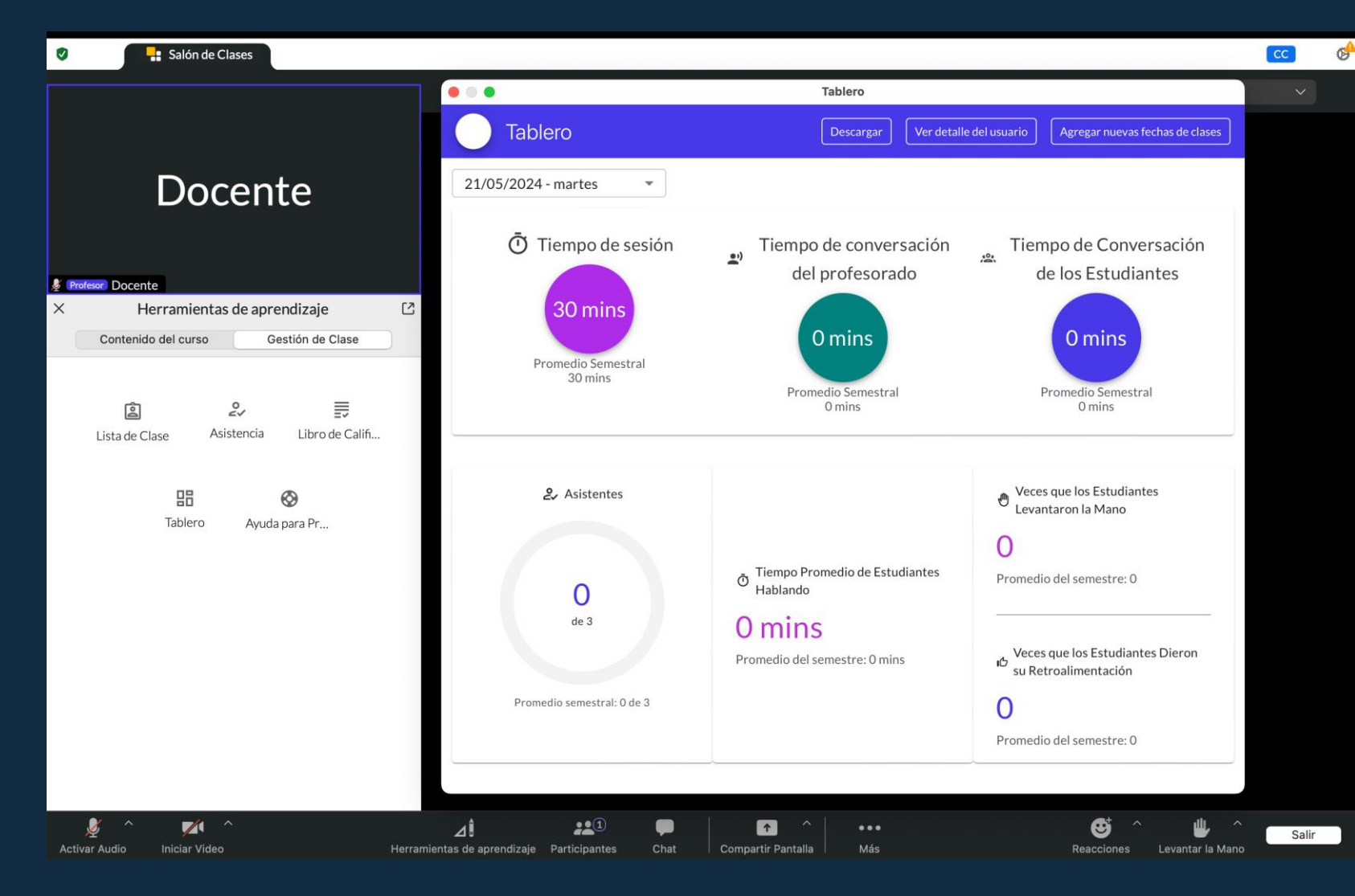

Gestión de Clases Tablero:

De acuerdo con las sesiones agendadas, podrás tener un reporte general de participación de los estudiantes

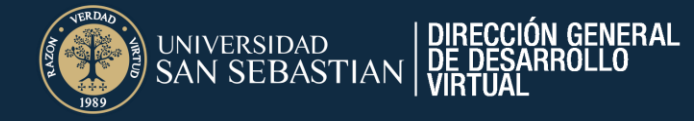

Gestión de Clases Ayuda para profesorado:

Podrás acceder a los recursos de apoyo que Class tiene a disposiciones de los docentes

| Salón de Clases                                                                                                    |                                               |                                                      |                             | 🇞 🖸   |
|----------------------------------------------------------------------------------------------------|-----------------------------------------------|------------------------------------------------------|-----------------------------|-------|
|                                                                                                    | • • •                                         | Ayuda para Profesorado                               |                             |       |
|                                                                                                    | - class                                       | Acceso de Adm                                        | inistrador                  |       |
| Docente                                                                                                    | Inicio Recursos                               | Artículo destacado                                   |                             |       |
| Profesor Docente X Herramientas de aprendizaje Contenido del curso Gestión de Clase Lista de Clase Asistencia Libro de Calif |                                               | ¡Hola! ¿Cómo podemos ayudar?<br>Q Hacer una pregunta | Spanish 👻                   |       |
| 답 📀<br>Tablero Ayuda para Pr                                                                                                 |                                               | Class for Microsoft Teams                            |                             |       |
|                                                                                                    | ∑ Search Filters                              |                                                      |                             |       |
|                                                                                                    | Class for Microsoft Teal                      | ms > Instructor Guide                                |                             |       |
| 🖉 ^ 📈 ^<br>Activar Audio Iniciar Video H                                                                                     | Herramientas de aprendizaje Participantes Cha | t Compartir Pantalla Más                             | Reacciones Levantar la Mano | Salir |

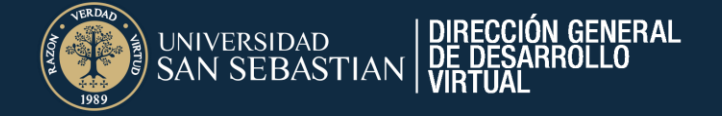

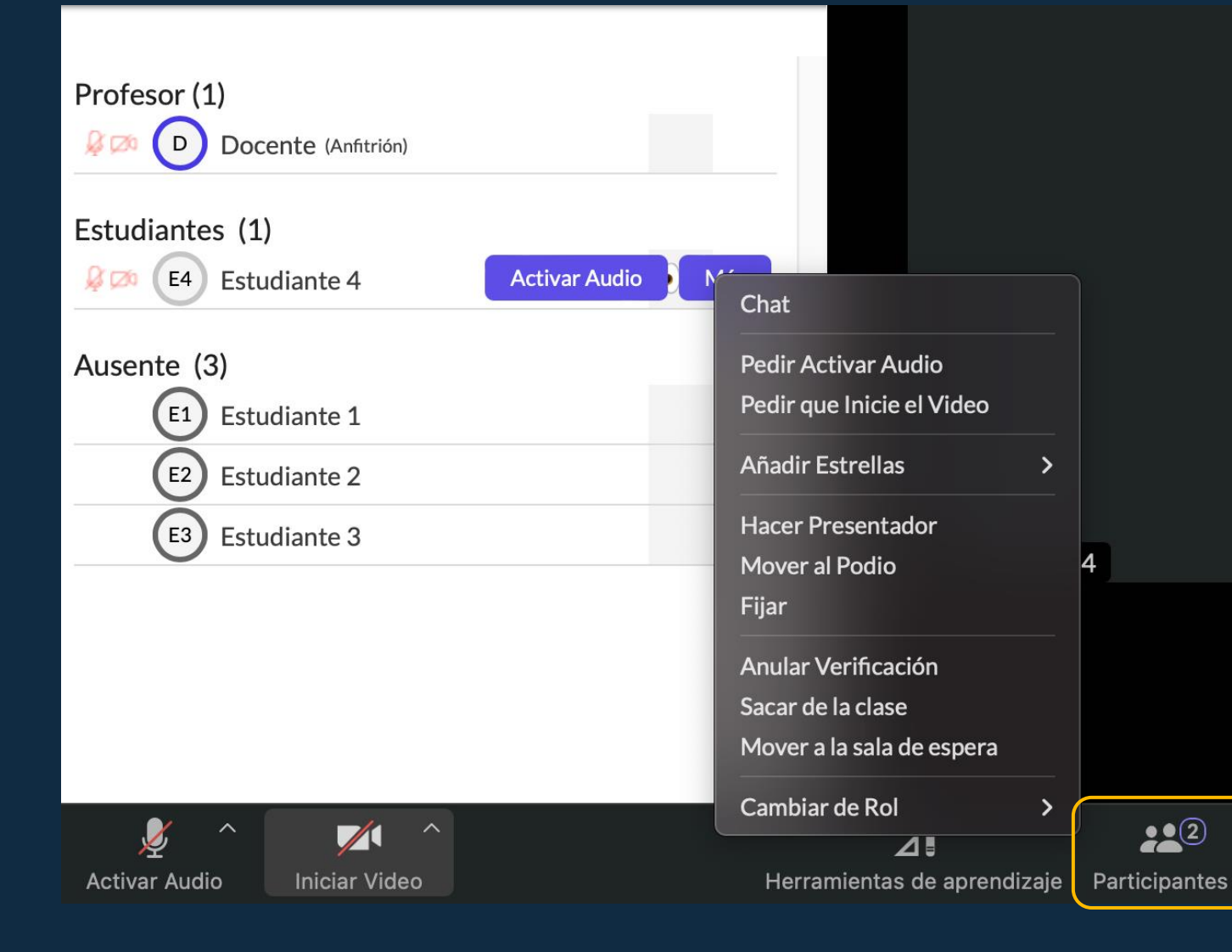

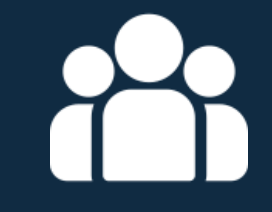

Participantes:

Podrás acceder a configuraciones específicas sobre interacción con los asistentes

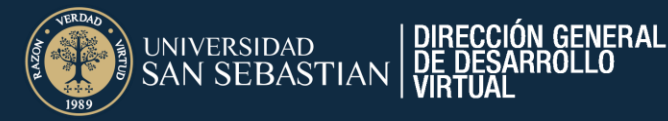

Chatear:

Podrás comunicarte a través de mensajería instantánea con los participantes de la sesión.

6 🏓

**@** Escribir mensaie

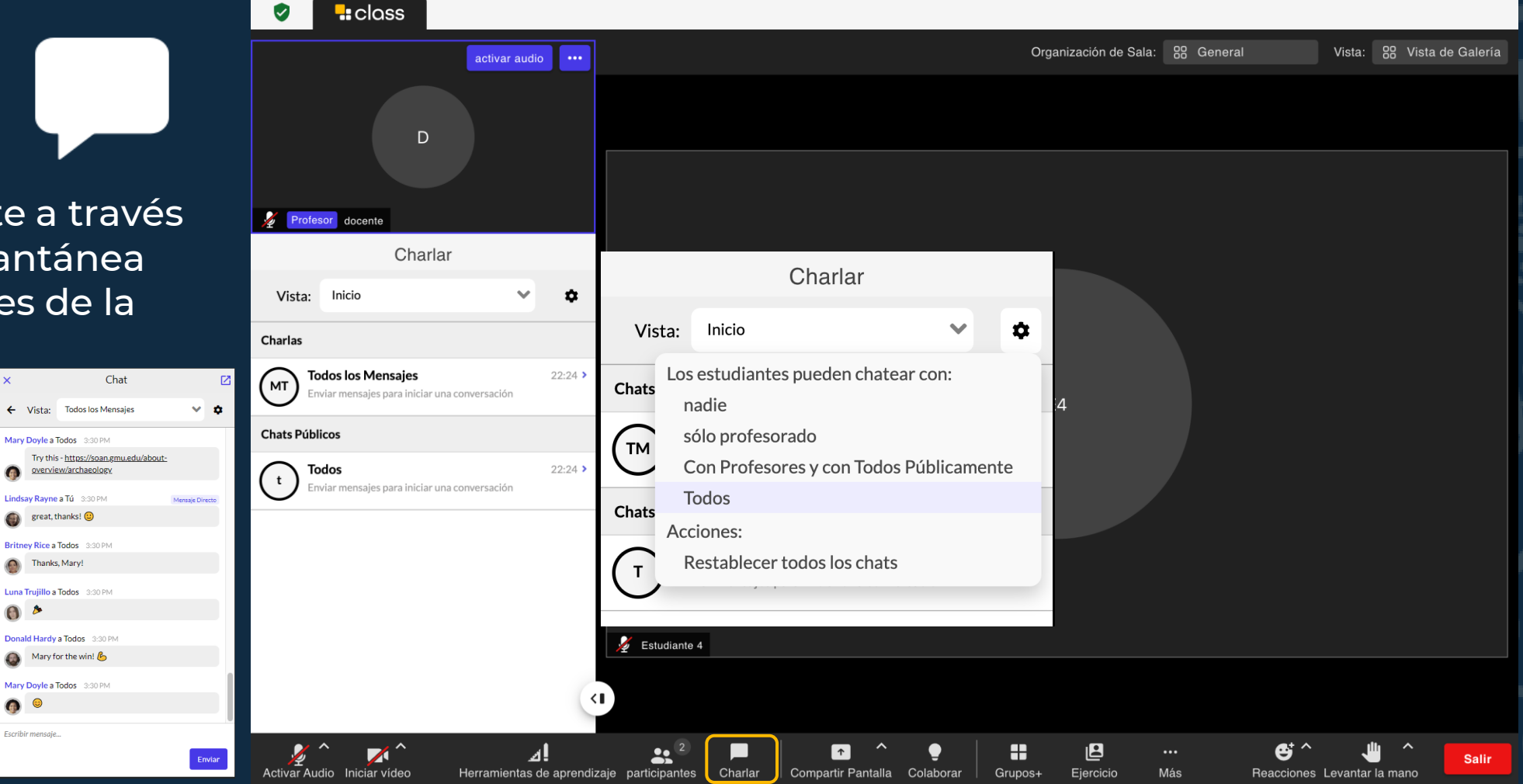

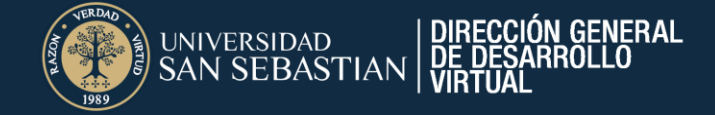

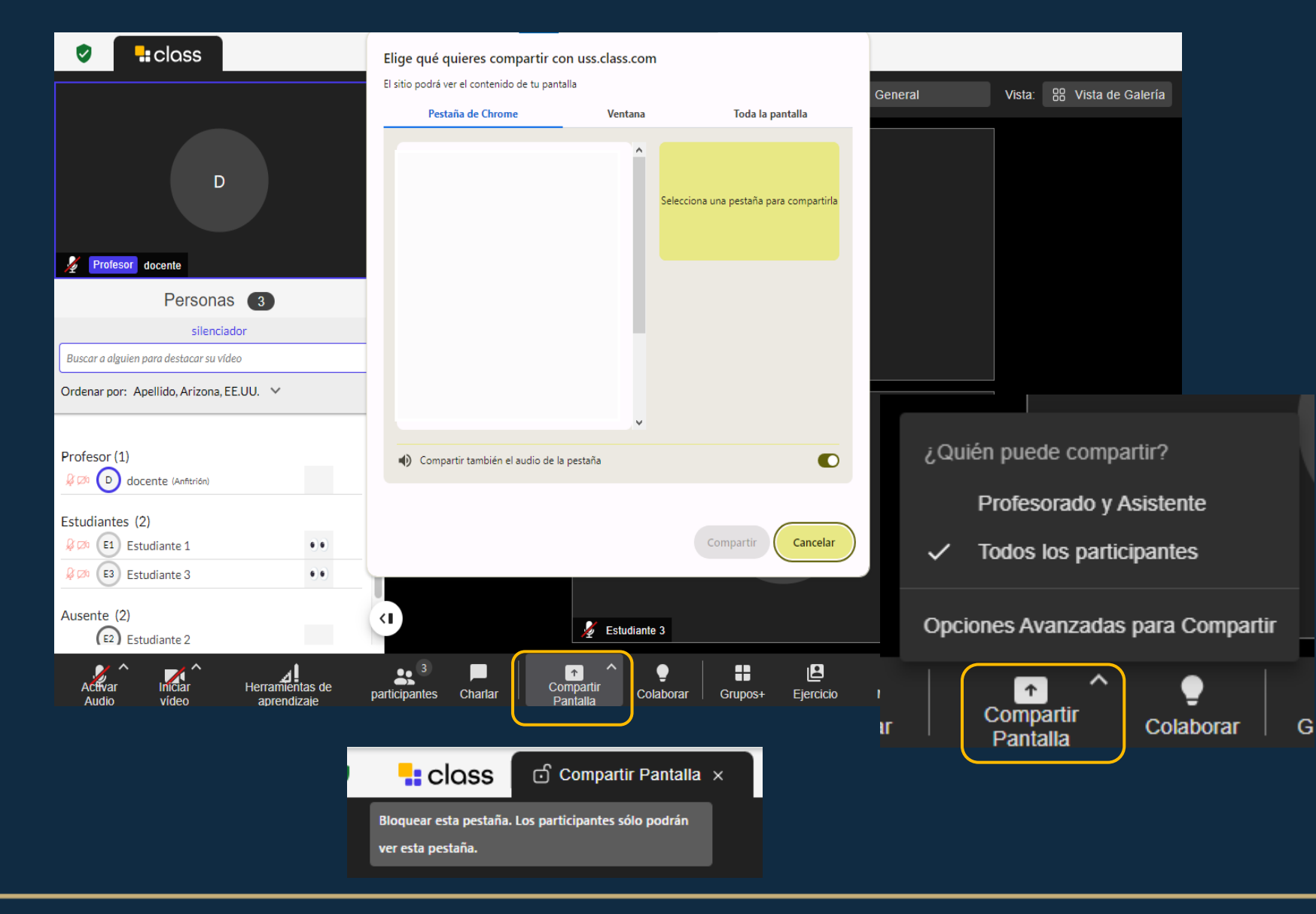

Compartir pantalla:

Podrás compartir tu pantalla, pestañas y ventanas con los asistentes. Además, puedes configurar quienes pueden compartir pantalla.

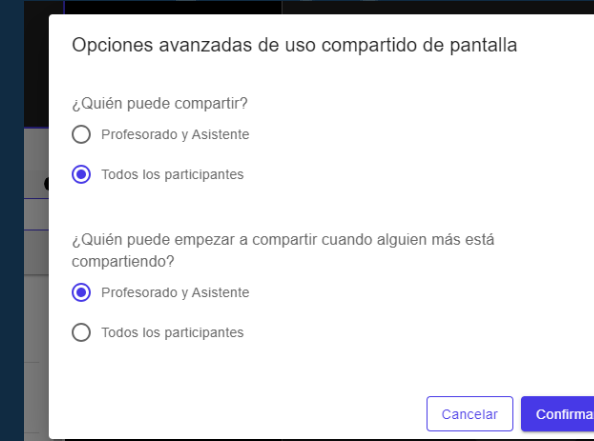

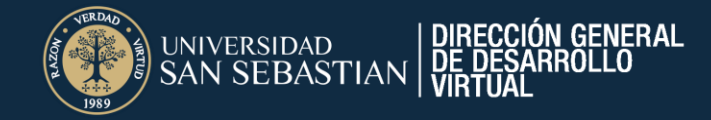

Colaborar:

Podrás compartir recursos para interactuar con los asistentes en vivo

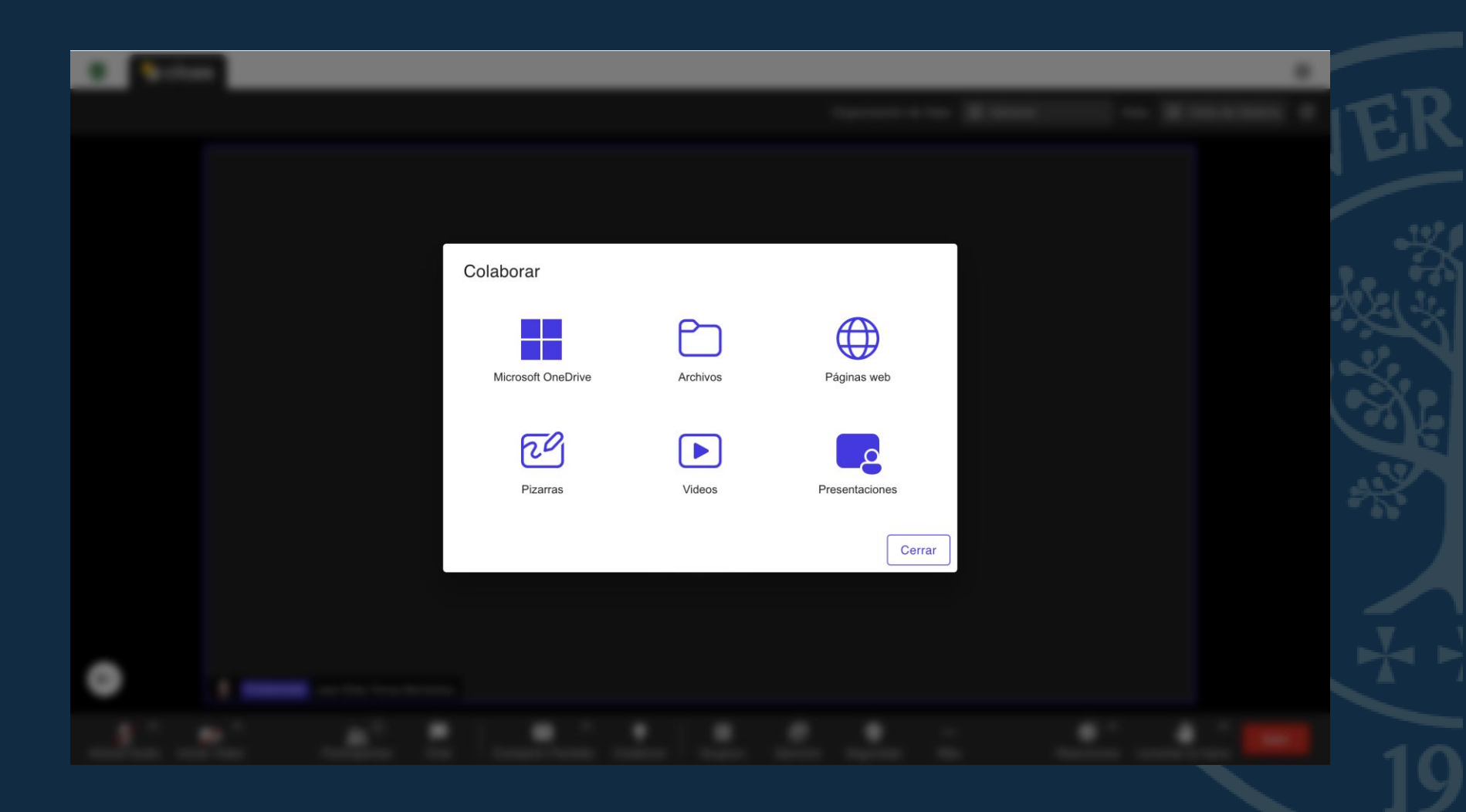

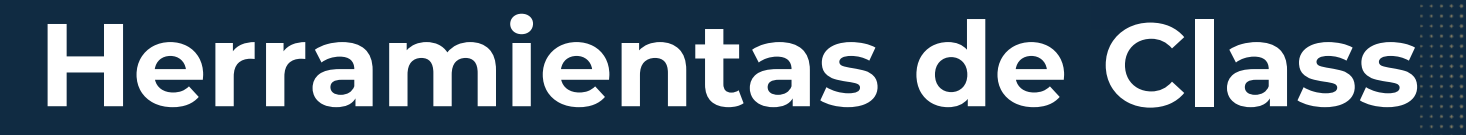

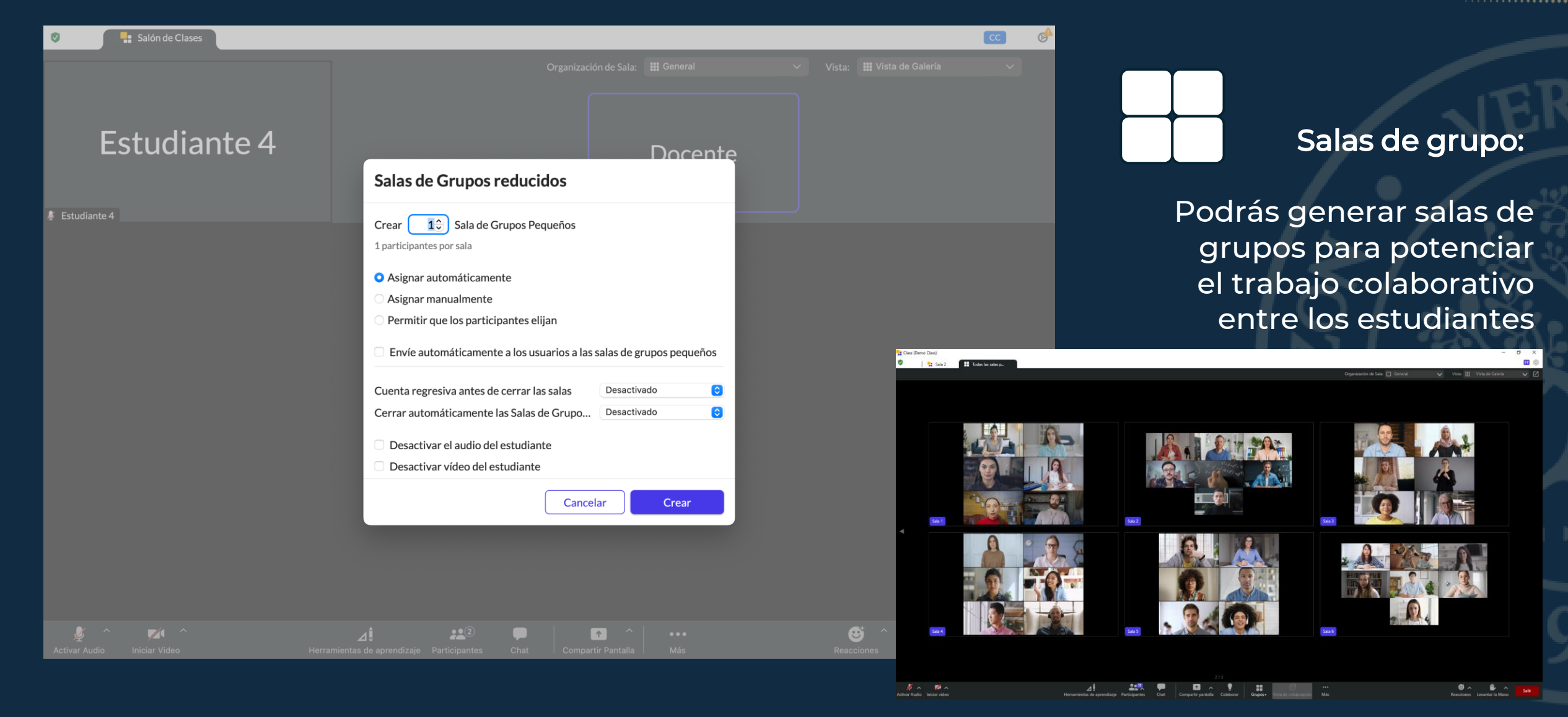

DIRECCIÓN GENERAL DE DESARROLLO

jniversidad SAN SEBASTIAN

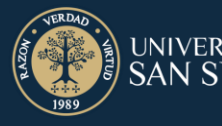

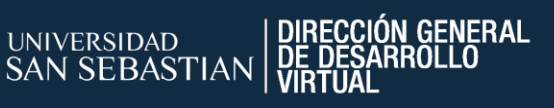

Vista de ejercicio:

Podrás ver la pantalla personal de los estudiantes sin que los demás compañeros vean su pantalla

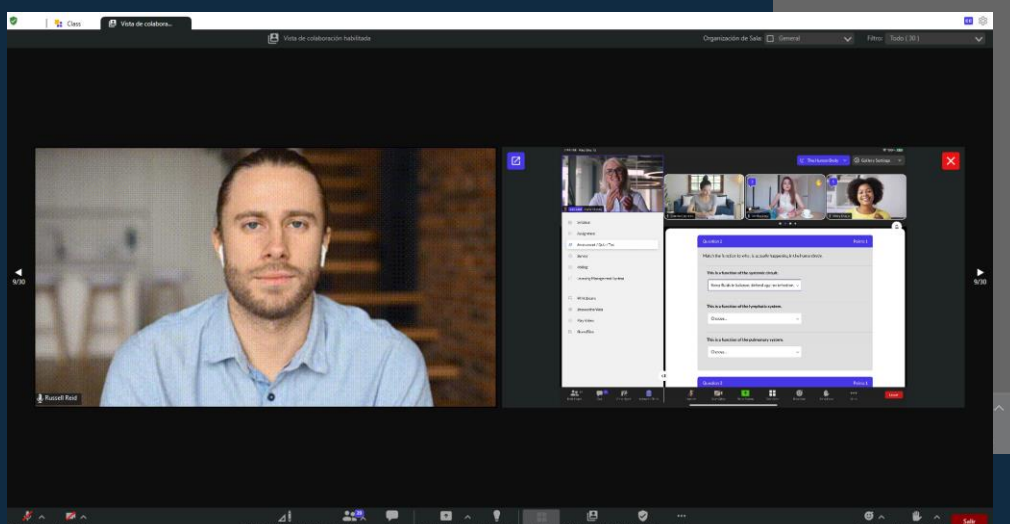

🖉 Estudi

| Salón de Clases | <b>33</b>                                                                                                    | s 🕹   |  |
|-----------------|----------------------------------------------------------------------------------------------------|-------|--|
|                 |                                                                                                    | ~     |  |
|                 |                                                                                                    |       |  |
| Estudiante 4    | Docente                                                                                                    |       |  |
|                 | Vista de Eiercicio                                                                                                    |       |  |
|                 | Se notificará a los estudiantes que deseas observar su pantalla                                                                                                    |       |  |
|                 | Q Búsqueda                                                                                                    |       |  |
|                 | Seleccionar toda                                                                                                    |       |  |
|                 | Estudiante 4                                                                                                    |       |  |
|                 |                                                                                                    |       |  |
|                 |                                                                                                    |       |  |
| inne Todo (10)  |                                                                                                    |       |  |
|                 |                                                                                                    |       |  |
|                 | Sin estudiantes (agregar estudiantes más tarde) Cancelar Iniciar                                                                                                    |       |  |
|                 |                                                                                                    |       |  |
|                 |                                                                                                    |       |  |
| <b>▶</b>        |                                                                                                    |       |  |
|                 |                                                                                                    |       |  |
|                 |                                                                                                    |       |  |
|                 | A # #20 P D ^ ···· Bond * Banda Banda Band | Salir |  |
|                 | nnenda de aprenaranje i anterpantes cinat i comparte ramana i mas                                                                                                    |       |  |
| 5 A & A         |                                                                                                    |       |  |

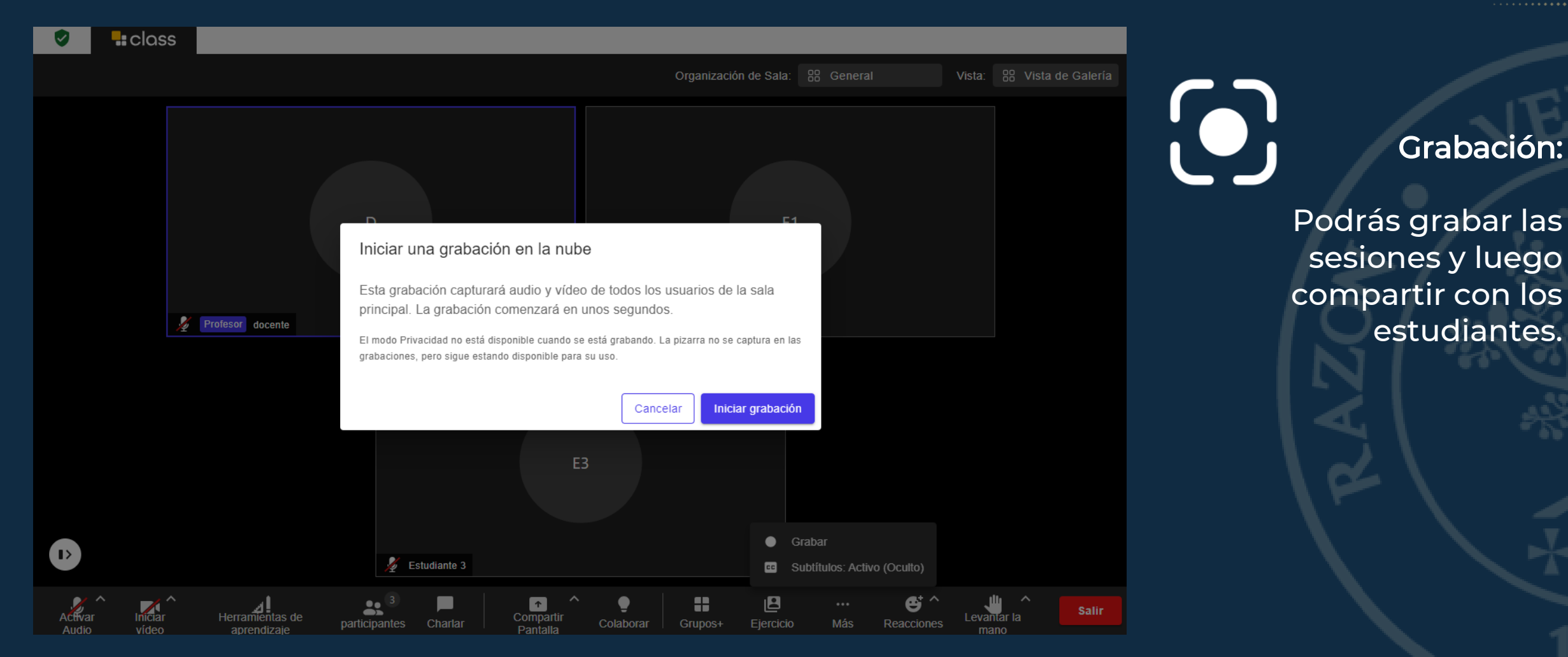

DIRECCIÓN GENERAL DE DESARROLLO

UNIVERSIDAD

SAN SEBASTIAN

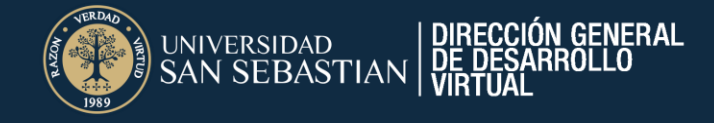

Si se está grabando la sesión y utiliza la herramienta de Pizarra o Presentaciones en Colaborar, deberá seleccionar la opción de "Grabar pestaña"

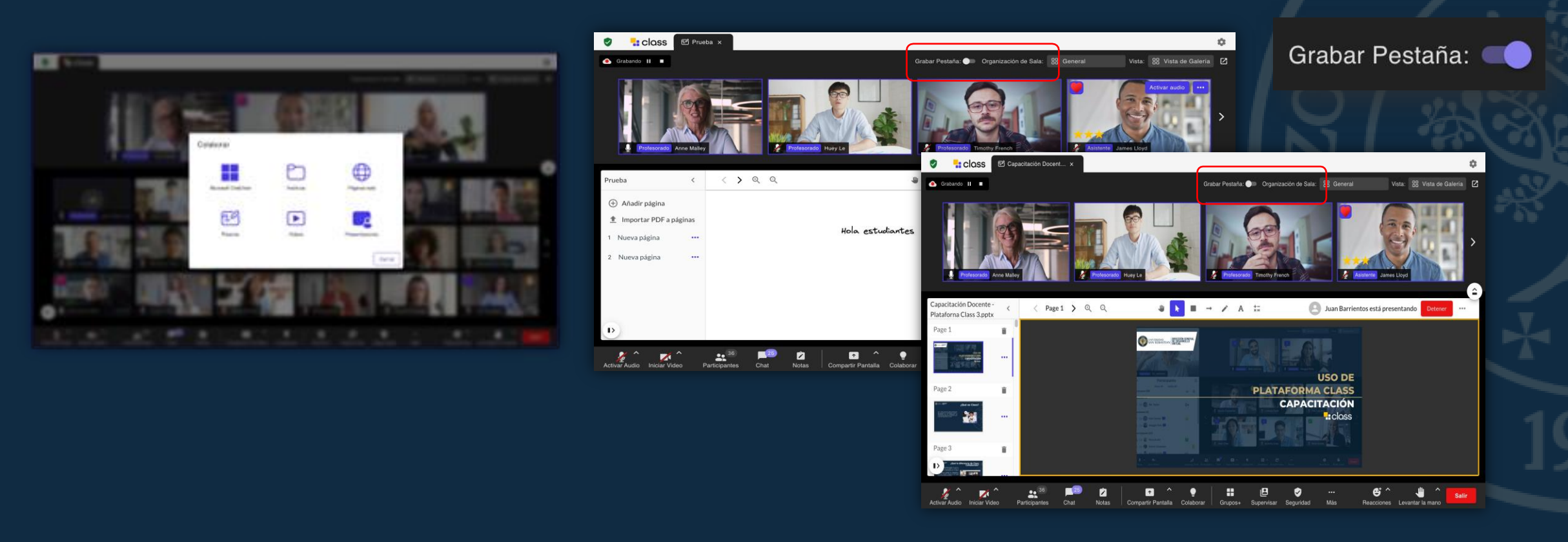

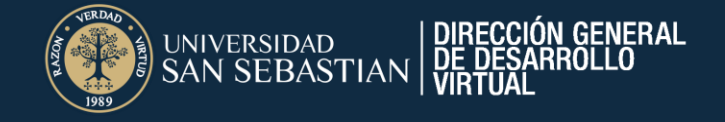

| - Curso Class                                       |                  |                                        | Configuración y ho |
|-----------------------------------------------------|------------------|----------------------------------------|--------------------|
| Únete a la sala de Class <u>Copiar enlace de in</u> | <u>ivitación</u> |                                        |                    |
| Detalles                                            | ~                |                                        |                    |
| Próximamente                                        | Anterior         | Grabaciones                            | Asistencia         |
| Hora                                                | Grabando         | *                                      |                    |
| May 24th, 2024 11:21 AM - 11:35 AM                  | Curso Clas       | ss Grabando - May 24, 2024/05 11:21 AM |                    |
|                                                     |                  |                                        |                    |

En la sección de *Grabaciones* podrás acceder a las sesiones grabadas

Debes hacer clic en las palabras de color azul

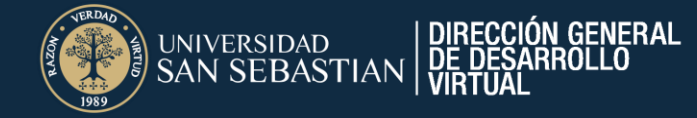

Reacciones:

Podrás comunicarte con los asistentes a través reacciones de emoticones

Levantar la mano:

Podrás utilizar la opción de levantar la mano para solicitar la palabra

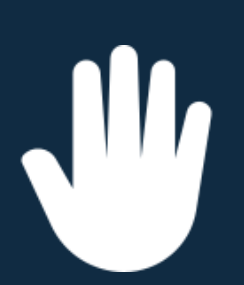

•

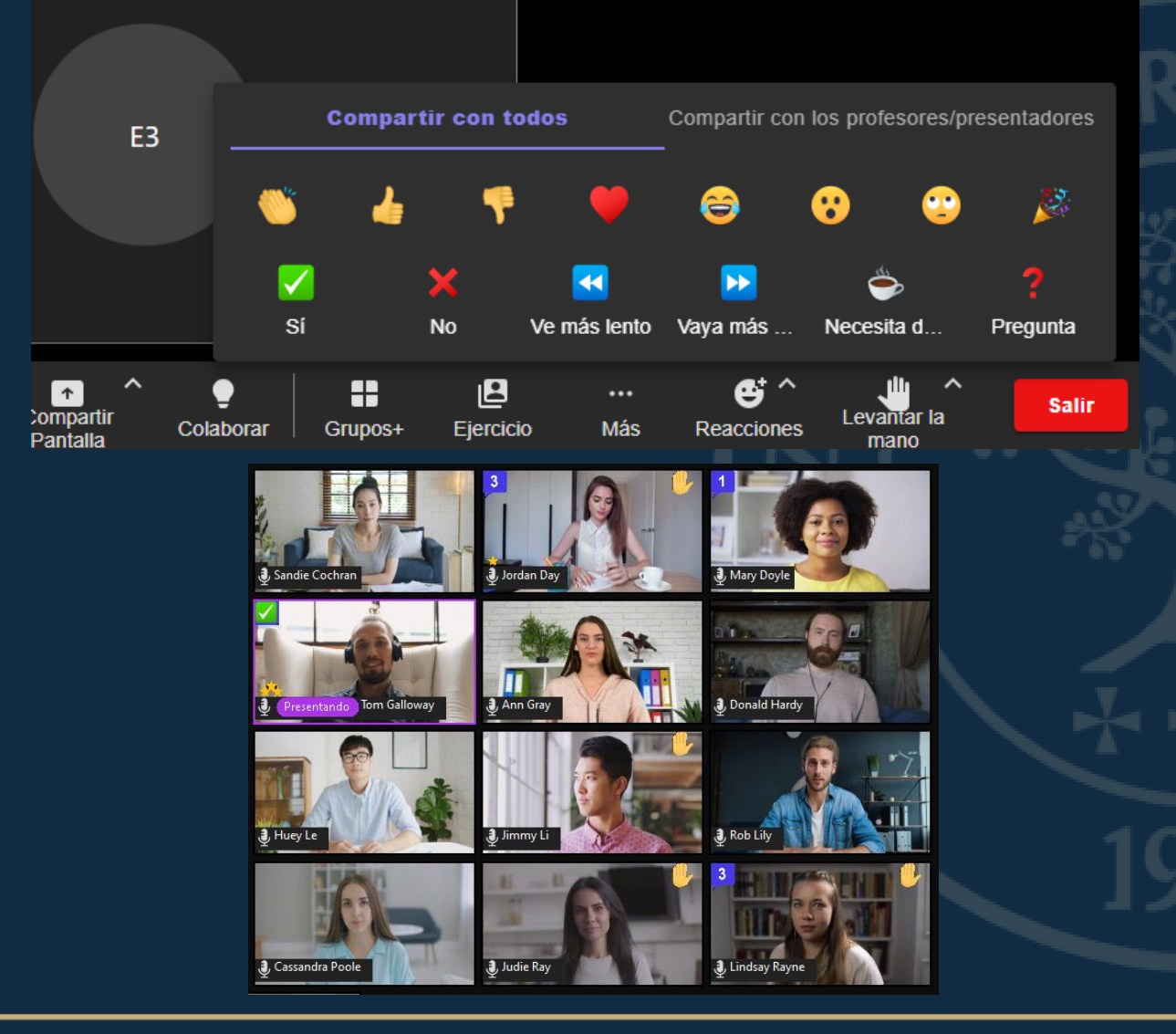

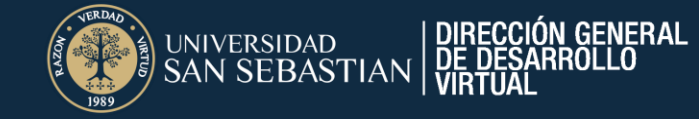

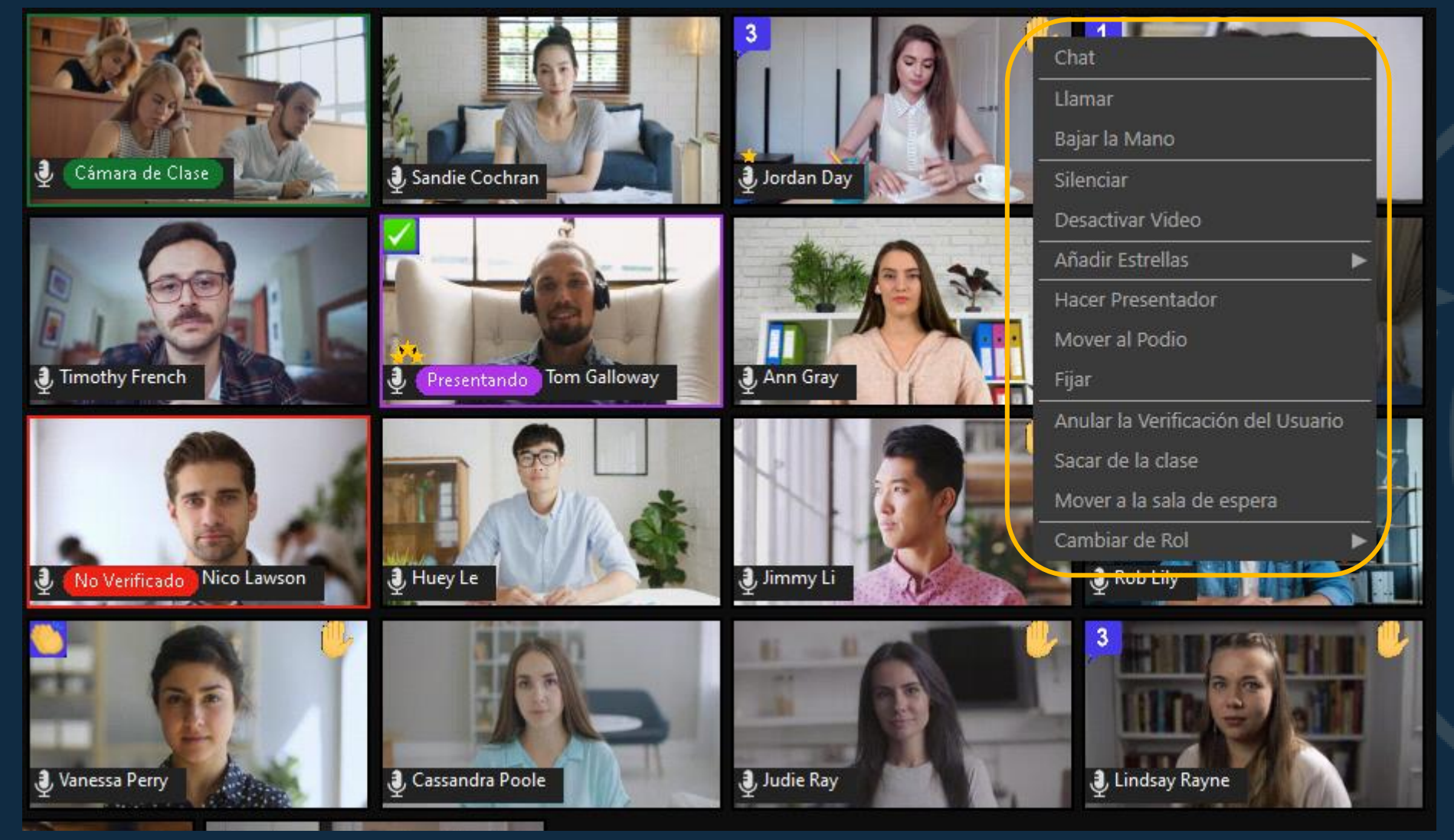

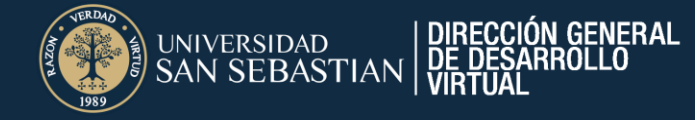

- $\checkmark$  Puedes chatear y fijar a los estudiantes
- $\checkmark\,$  Pedir que activen el audio.
- ✓ Dar estrellas de retroalimentación.
- $\checkmark$  Mover al podio.
- $\checkmark$  Hacer presentador.
- $\checkmark$  Cambiar rol.
- ✓ Verificar usuario.
- ✓ Eliminar participante.
- $\checkmark$  Mover a la sala de espera.

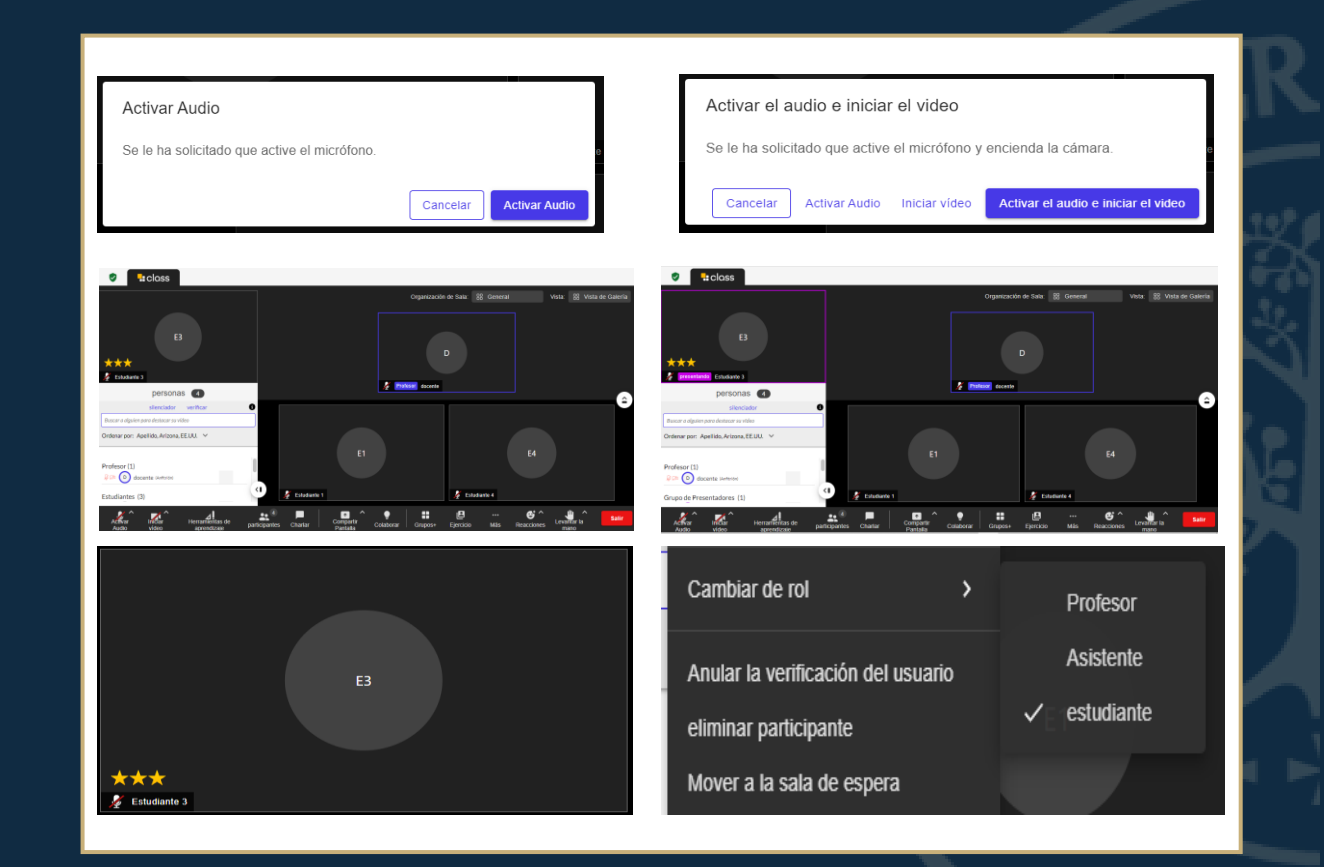

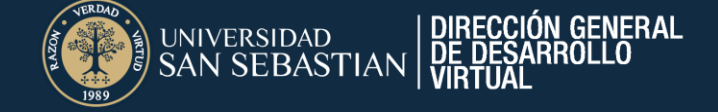

Fijar estudiantes:

Una vez seleccionada la opción de Fijar, solo podrás ver al estudiante seleccionado

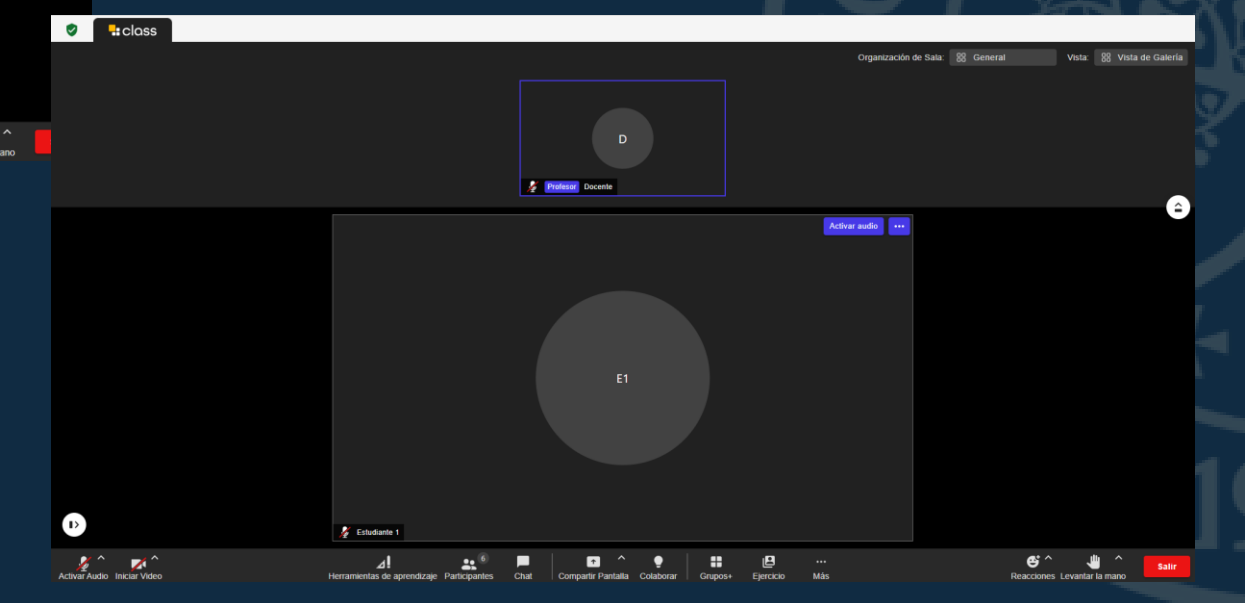

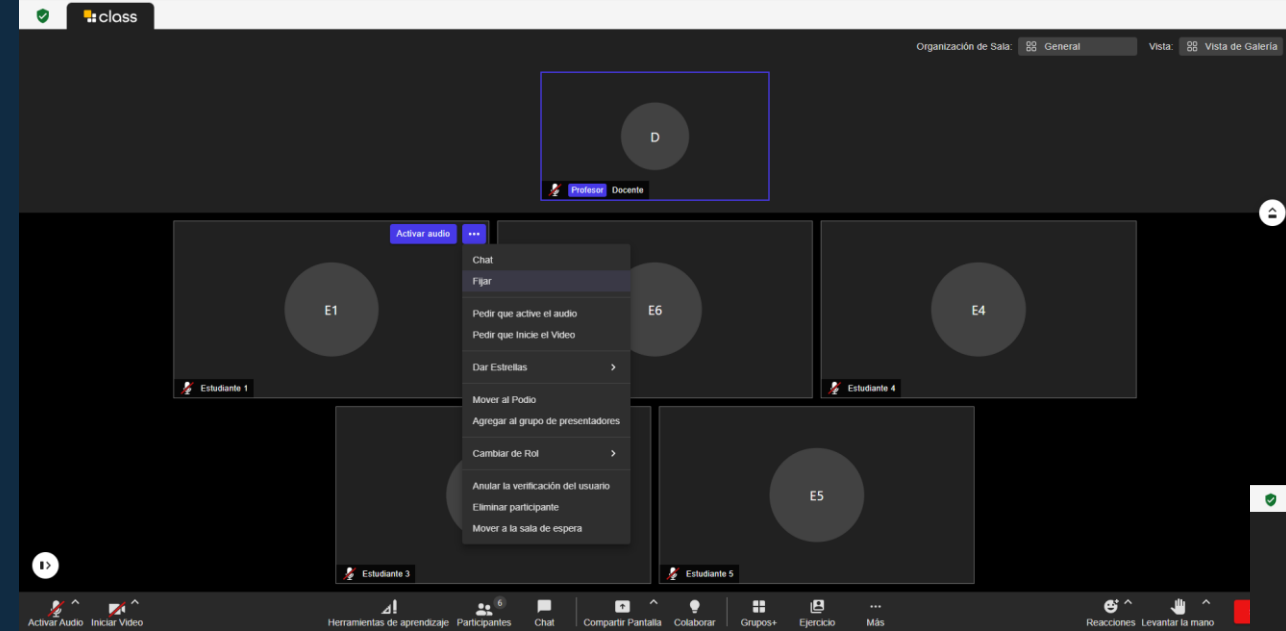

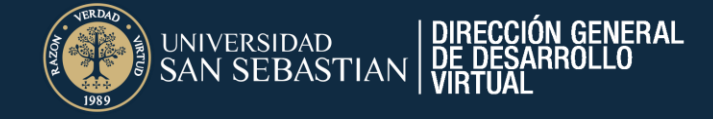

#### Pedir que active el audio o video:

Al seleccionar esta opción, el estudiante recibirá una notificación de solicitud de activación de audio o video

| Activar Audio                                |          |               |
|----------------------------------------------|----------|---------------|
| Se le ha solicitado que active el micrófono. |          |               |
|                                              | Cancelar | Activar Audio |
| N. Estudianta                                | 4        |               |
| Iniciar vídeo                                |          |               |
| Se le ha pedido que encienda su cámara.      |          |               |
|                                              | Cancelar | Iniciar vídeo |
| 2. Ectudiante                                | 1        |               |

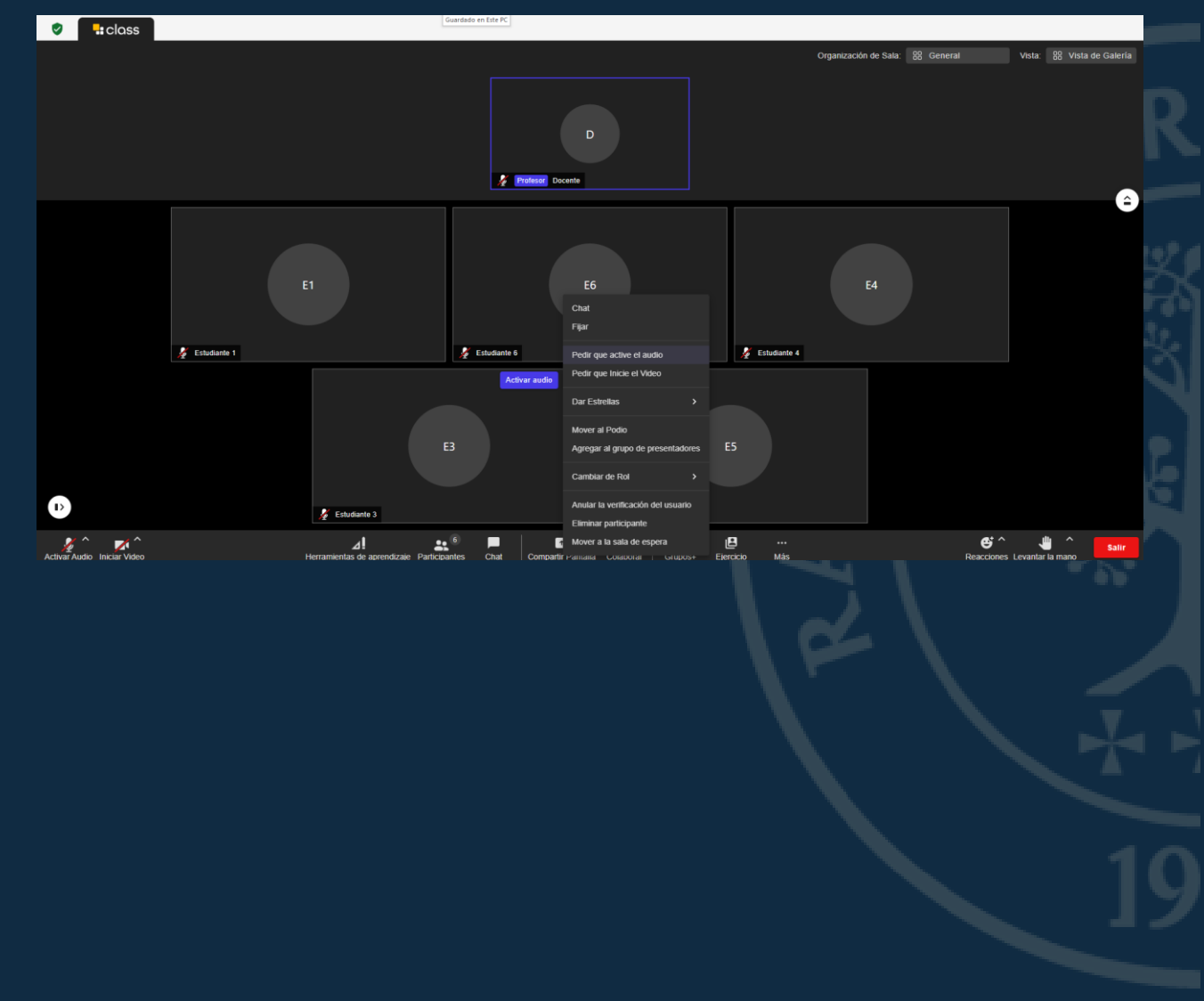

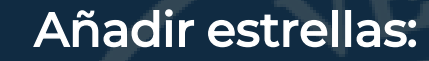

Puedes entregar estrellas a los estudiantes como refuerzo a su participación

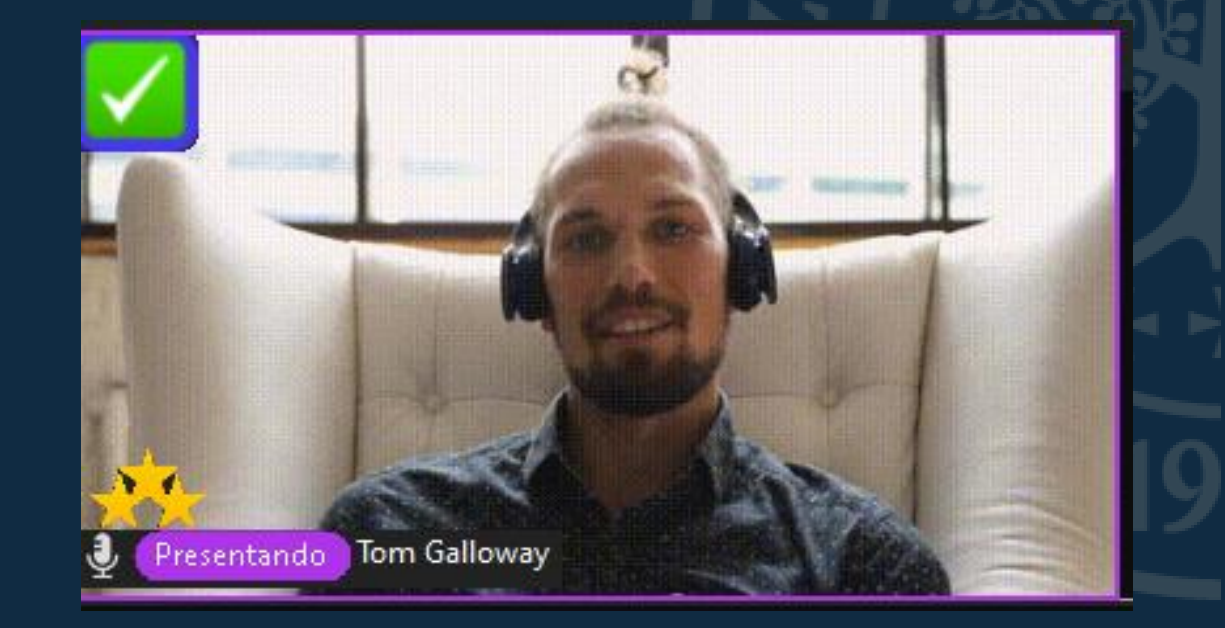

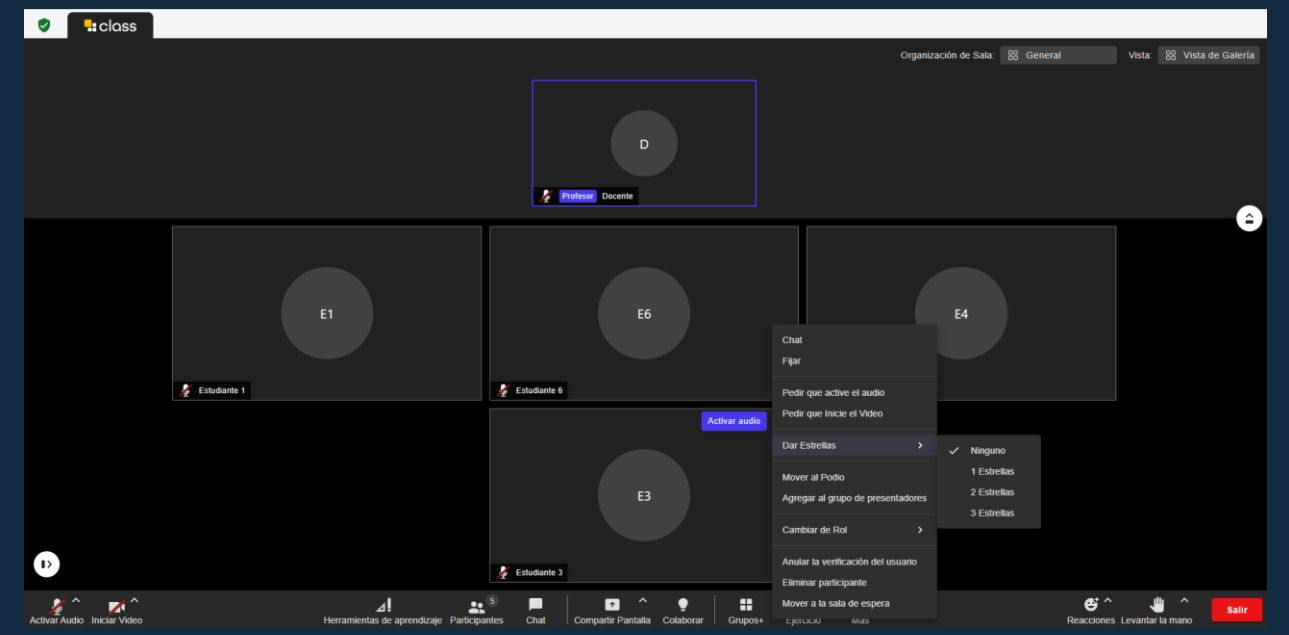

DIRECCIÓN GENERAL DE DESARROLLO

JNIVERSIDAD

N SEBASTIAN

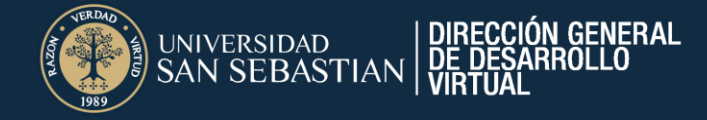

#### Añadir al podio:

Permite que el usuario seleccionado aparezca sobre el resto de los asistentes, en el sector superior izquierdo.

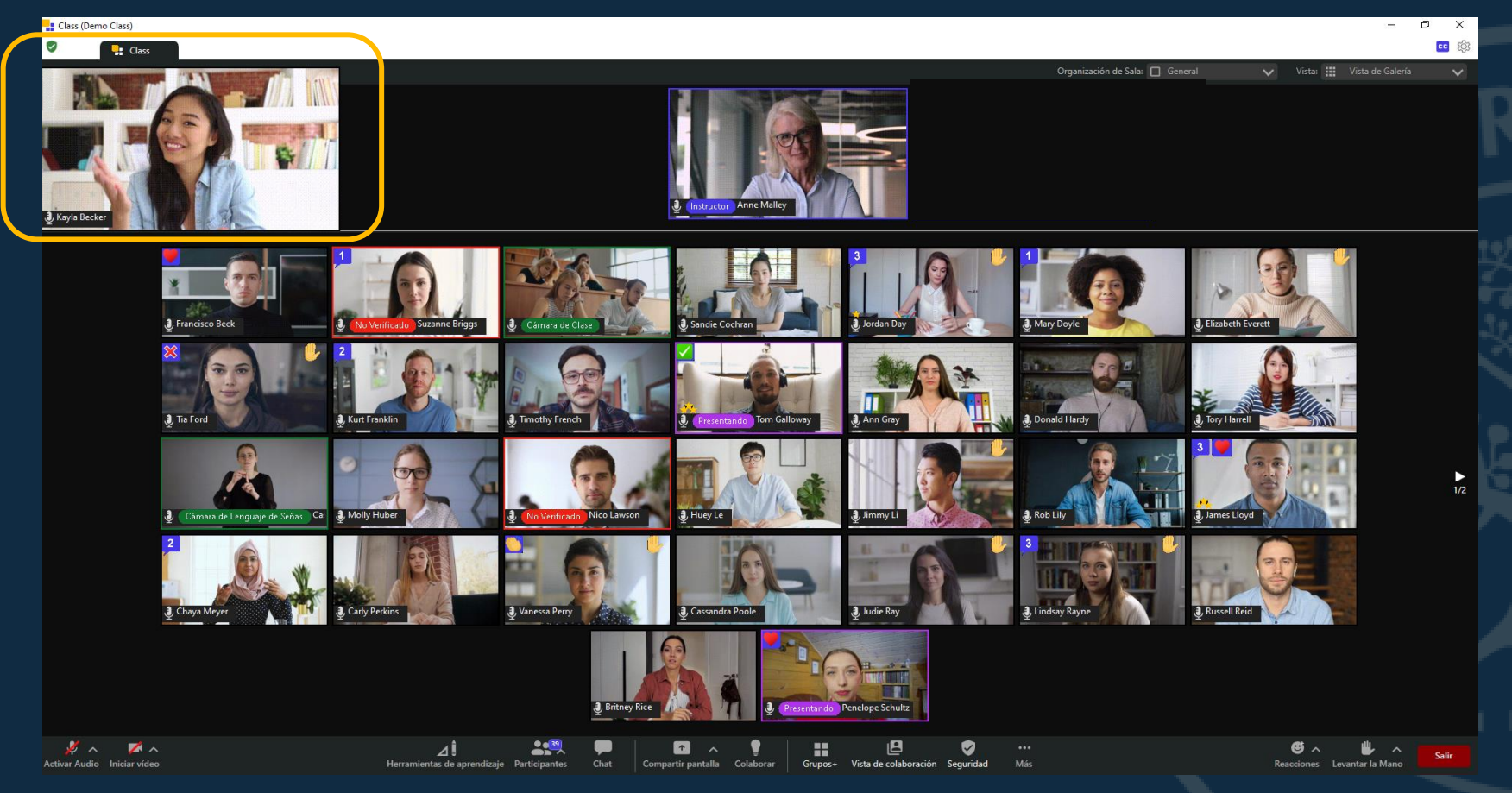

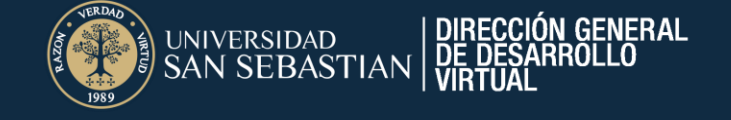

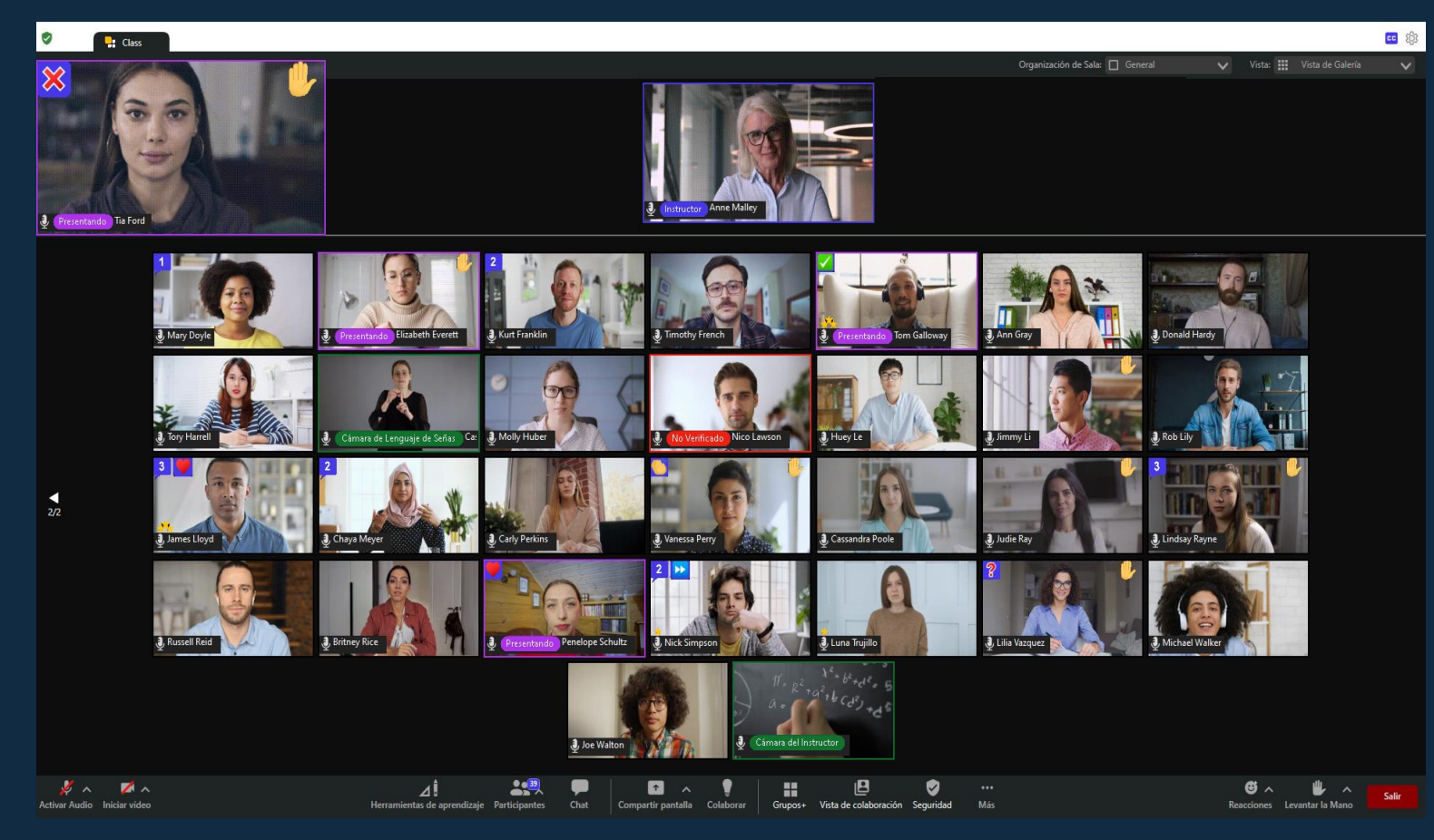

Seleccionar Presentadores:

Puedes seleccionar usuarios como presentadores y el contorno de su imagen aparecerá de color lila

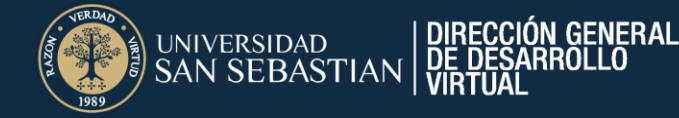

#### Cambiar de rol:

Permite otorgar el rol de profesor, asistente o estudiante. Si a un estudiante se le otorga el rol de asistente o profesor, se les otorga nuevas herramientas de Class

1

Activar Audio Iniciar Video

Activar Audio Iniciar Video

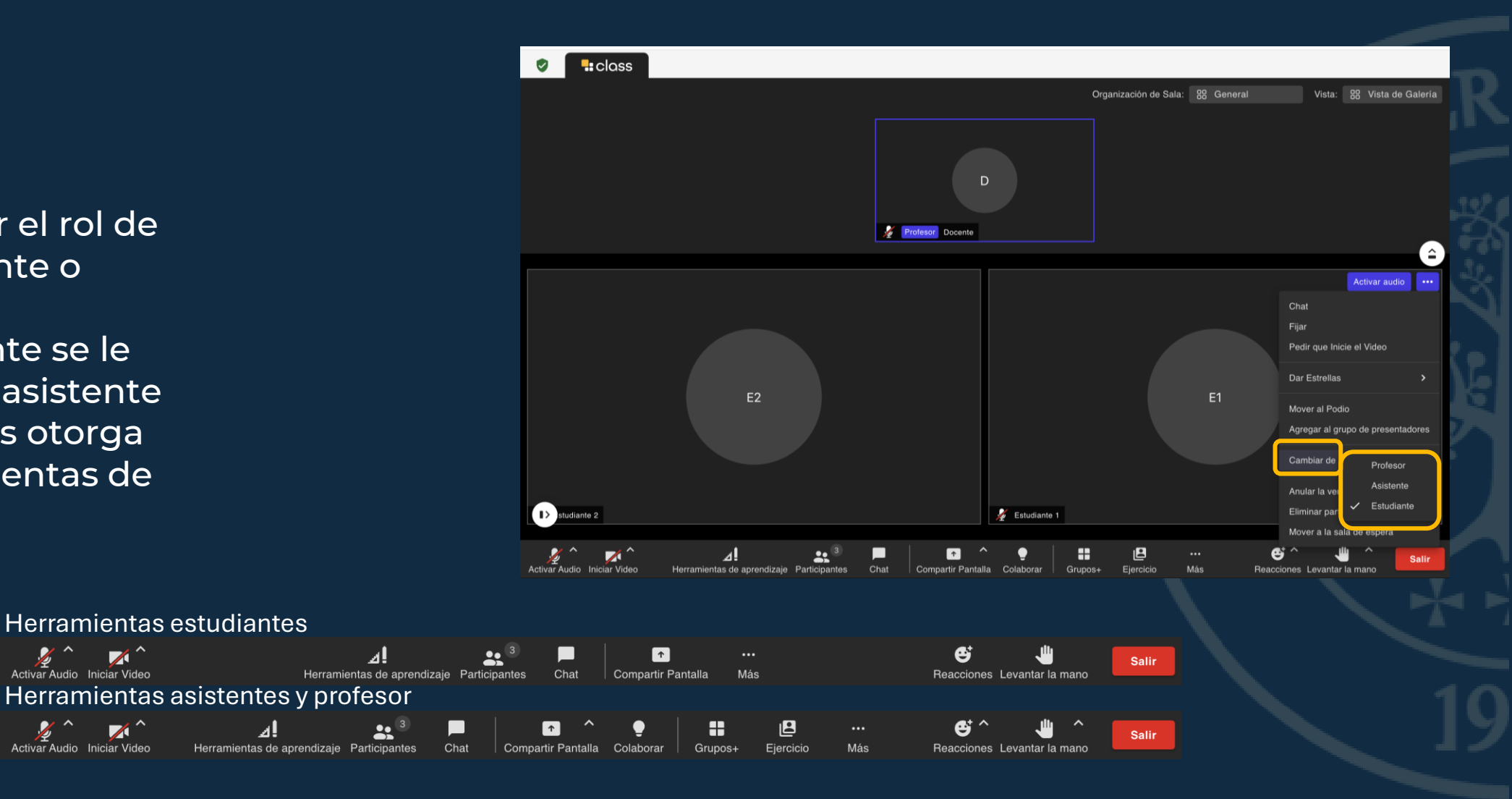

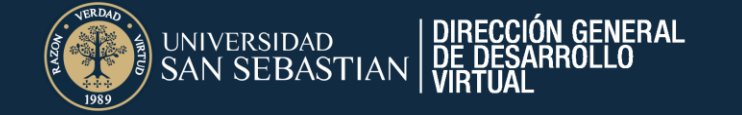

No Verificado Estud

#### Opciones de configuración en los asistentes

Validar usuario, eliminar de la sesión y mover usuario a la sala de espera:

Si un usuario no se encuentra validado, no podrá ver la imagen de los demás participantes También tienes la opción de eliminar usuario o enviarlos a la sala de espera.

Cancelar

Mover ahora

¿Eliminar de la sesión?

E2

¿Desea eliminar Estudiante 2 de esta sesión?

Chat

Activar audio

Pedir que active el audio Pedir que Inicie el Video

Establecer Cámara

Verifique Estudiante 2 >

Cancelar Eliminar participante

¿Mover usuario a la sala de espera?

¿Estás seguro de que quieres mover 'Estudiante 2' a la sala de espera?

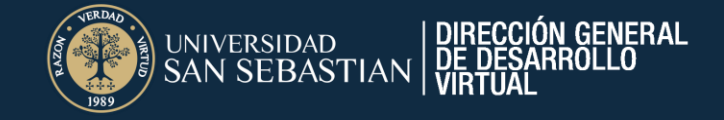

#### Preguntas Frecuentes sobre la Plataforma Class

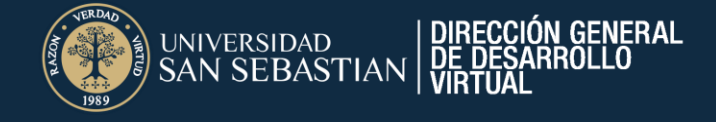

# ¿Ingreso a "Acceso a sesiones sincrónicas" y me aparece el *Error 500*?

Este error le aparece a los estudiantes cuando al ingresar a un curso, el docente aún no ingresa la plataforma Class impidiendo así la activación de la plataforma en el curso.

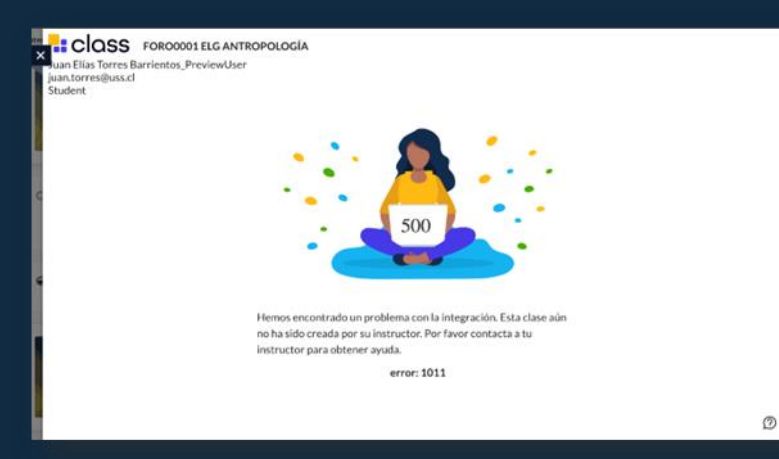

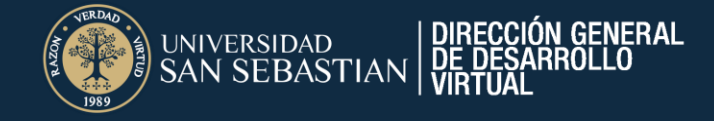

#### ¿Cómo accedo a la sesión sincrónica?

En su asignatura en Blackboard, en la sección de *Contenidos*, encontrará el "Acceso a sesiones sincrónicas" y deberá seleccionar "Únete en la web" o si la sesión se encuentra agendada debe seleccionar "Lanzar"

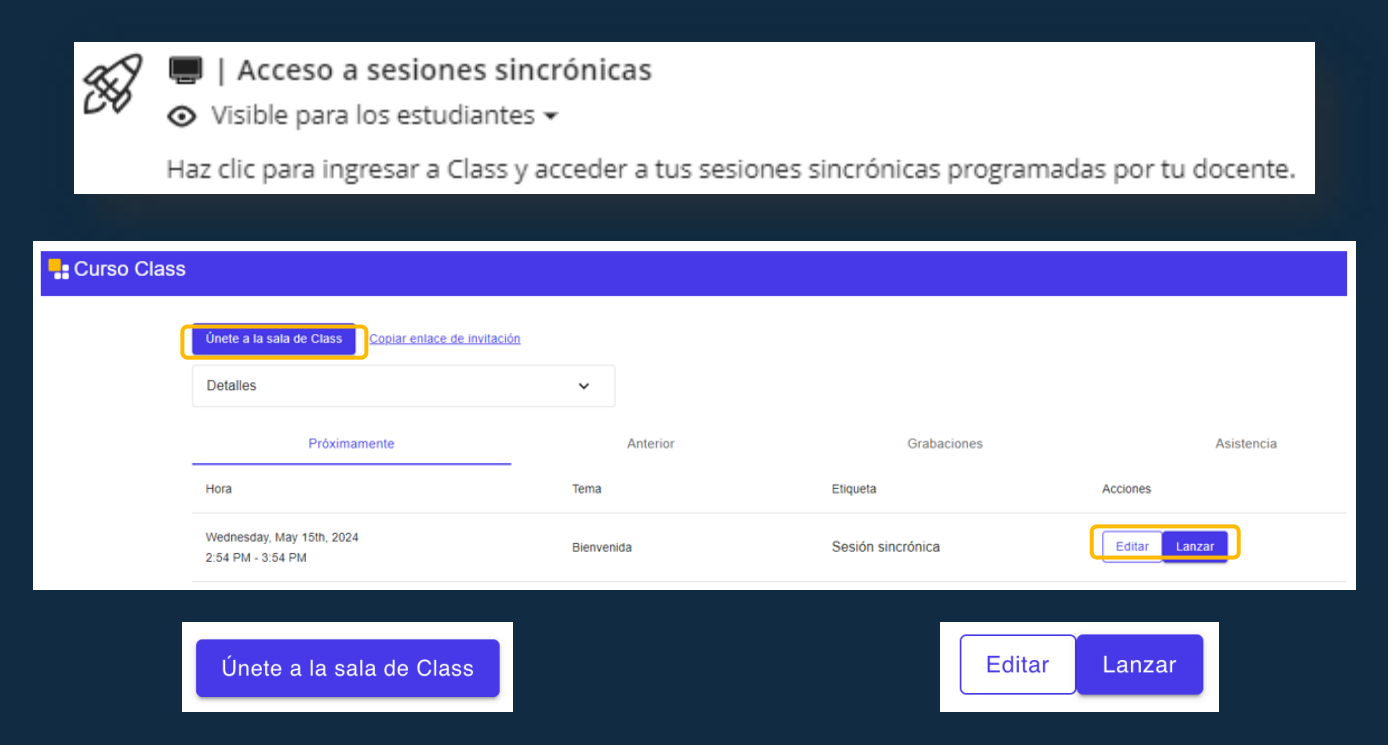

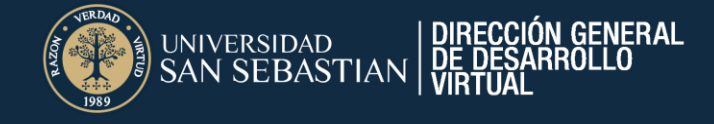

¿Cuál es la función de Calendarizar las sesiones en el calendario y agendar las sesiones en Class?

Calendarizar las sesiones sincrónicas por medio del calendario del curso tiene solo fines informativos, ya que, de esta forma, en los calendarios personales de los estudiantes en Blackboard, tendrán información (fecha y hora) del "evento" de la sesión sincrónica.

Y al agendar sesiones sincrónicas en Class, permitirá que los estudiantes conozcan la fecha y horario de la sesión sincrónica, se registre la asistencia de la conexión y accedan a través de la opción "Lanzar".

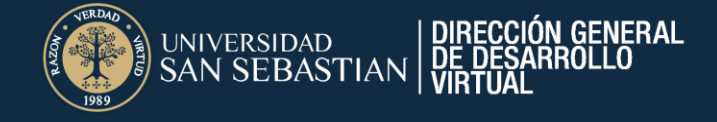

¿El/la docente me compartió un enlace de conexión y al conectarme no puedo entrar a la sesión?

El acceso a la sesión sincrónica no es por medio de enlaces, sino que por medio del mismo curso en la opción de "Acceso a sesiones sincrónicas".

El acceso a sesiones sincrónicas por medio de enlaces se encuentra deshabilitado.

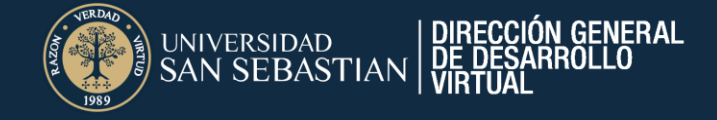

#### ¿Dónde revisar la grabación de una sesión sincrónica?

En su curso en Blackboard, en *"Acceso a sesiones sincrónicas"*, en la opción de *"Grabaciones"* encontrará la sección y la opción *"Iniciar reproducción"* 

| Próximamente                                    | Anterior                          | erior Grabaciones |              | Asistencia              |  |  |
|-------------------------------------------------|-----------------------------------|-------------------|--------------|-------------------------|--|--|
| Hora                                            | Nombre                            | Duración          | Who can view | Acciones                |  |  |
| Friday, October 11th, 2024<br>7:58 PM - 9:04 PM | Grabación en 11/10/2024, 19:58:34 | 01:06:05          | Inscrito     | Iniciar<br>reproducción |  |  |
|                                                 |                                   |                   |              |                         |  |  |

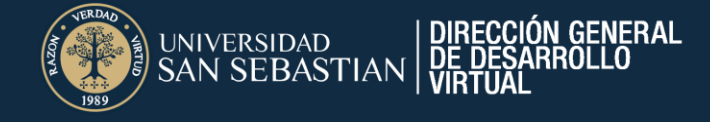

Grabar Pestaña:

¿Cuándo reviso la grabación, no aparece la pizarra y la presentación que el docente compartió en la sesión?

Esto ocurre porque el docente al momento de utilizar la herramienta de *Pizarra* o *Presentaciones* en la opción de *Colaborar* no activó la opción de grabar pestaña.

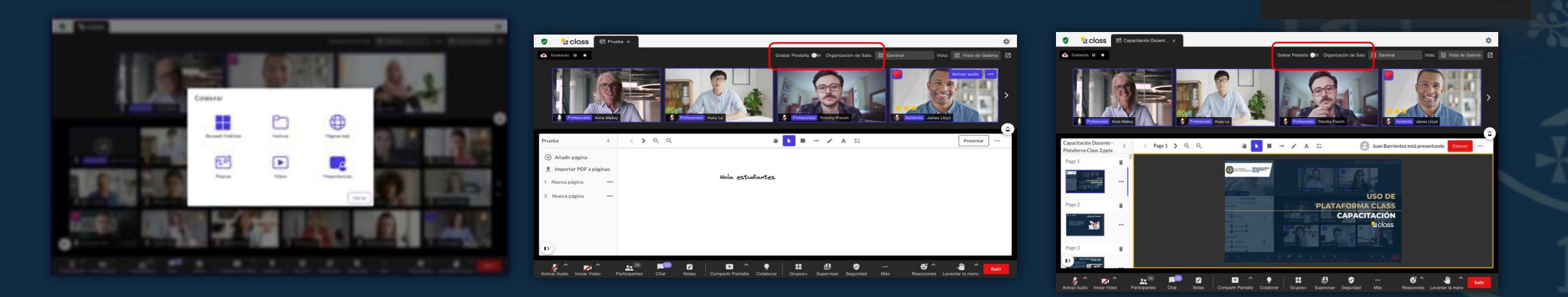

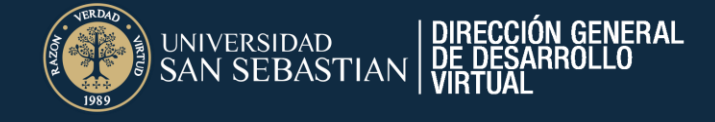

¿Cómo me aseguro de que los estudiantes visualicen lo que quiero compartir?

Debido a que la plataforma comienza a generar pestañas de presentación, una forma de que me asegure que solo vean una pestaña es necesario seleccionar la opción del candado

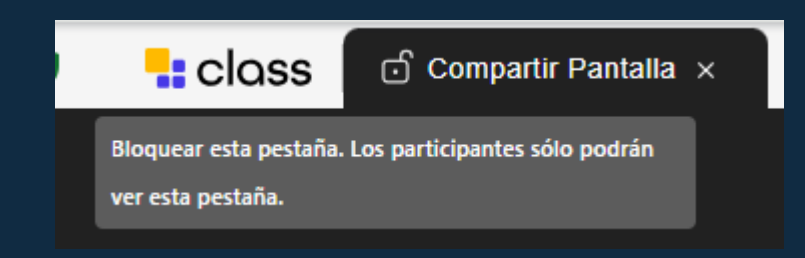

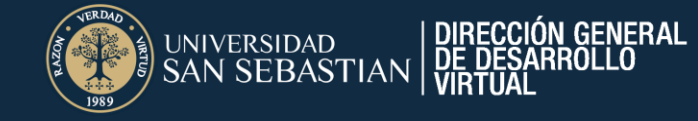

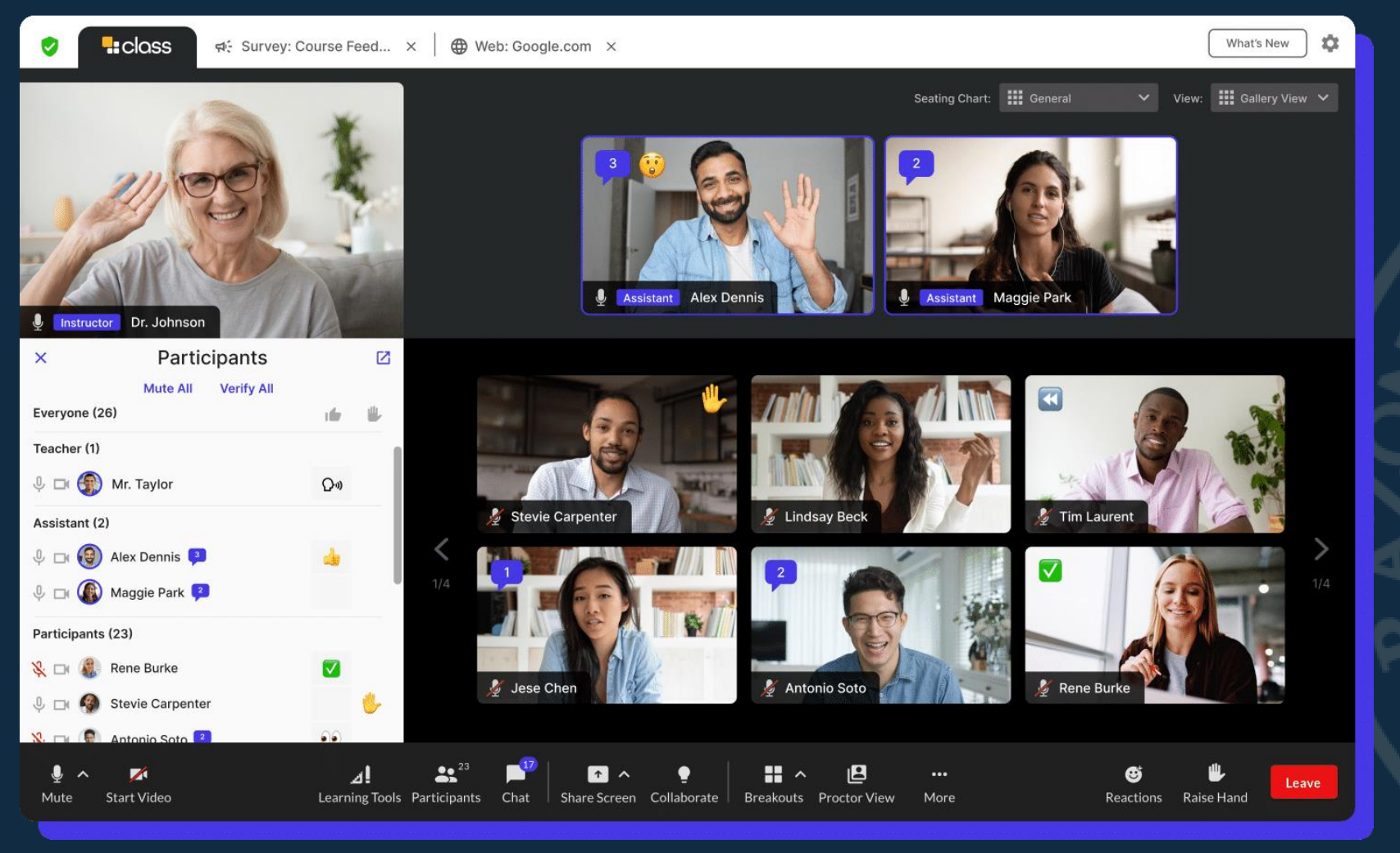

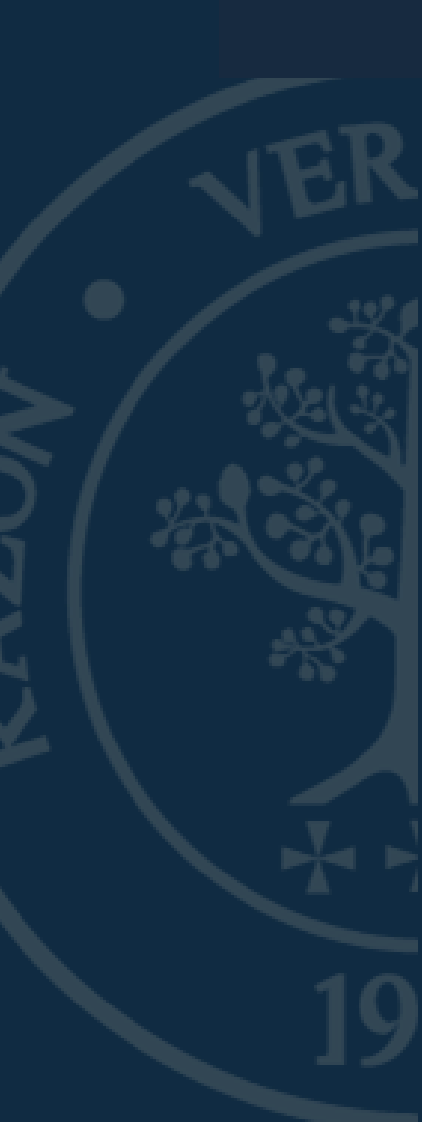

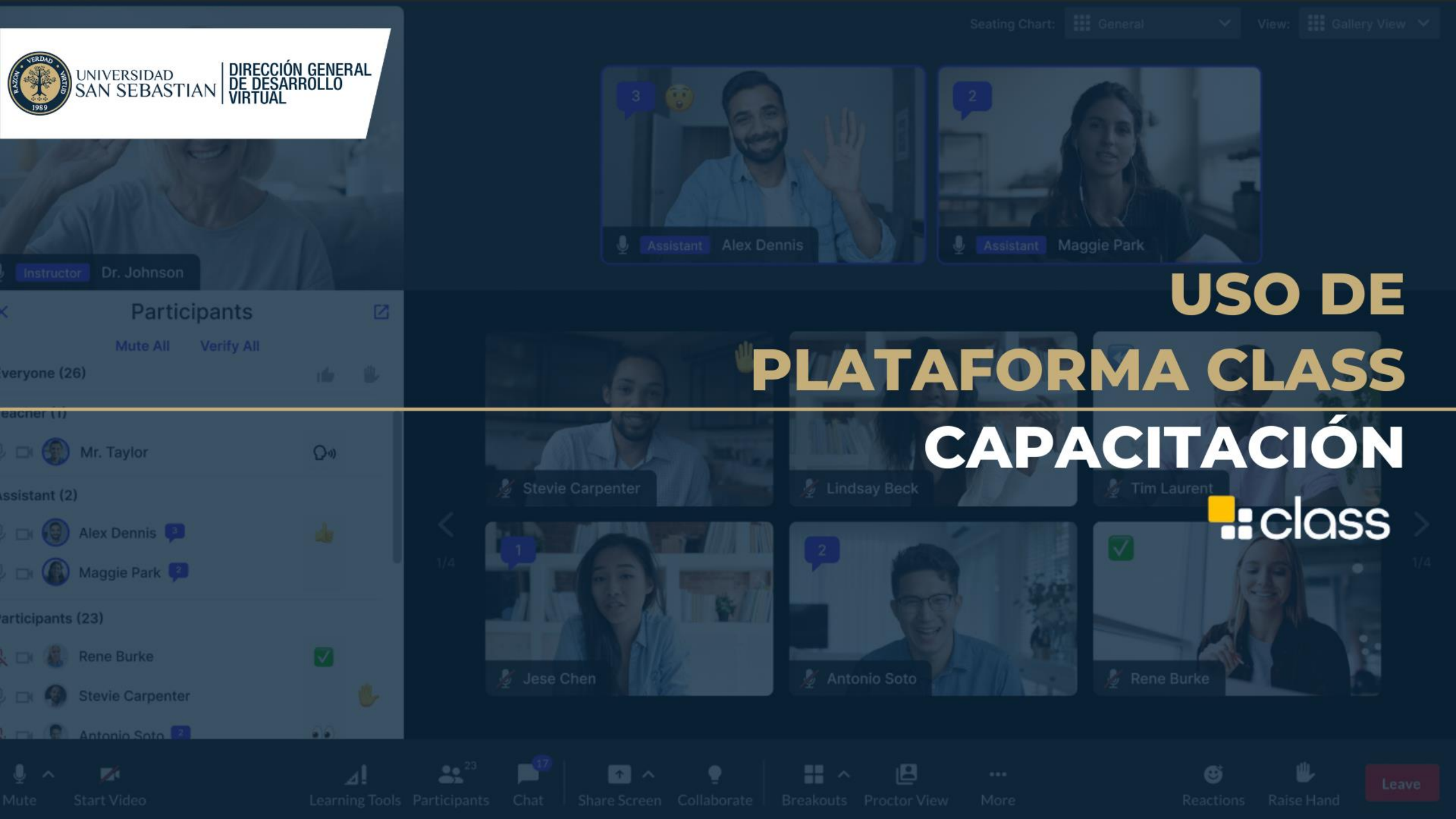